# คู่มือการใช้โปรแกรมระบบเงินเดือนข้าราชการ

โปรแกรมระบบเงินเดือนข้าราชการนี้ เป็นโปรแกรมที่พัฒนาต่อยอดมาจากโปรแกรมเดิมที่จำกัดการใช้งานเฉพาะ ระบบปฏิบัติการวินโดวส์แบบ 32 บิตเท่านั้น ซึ่งในโปรแกรมชุดนี้สามารถใช้งานได้ทั้งระบบปฏิบัติการวินโดวส์แบบ 32 บิตและ 64 บิต

### คุณสมบัติโปรแกรม

- 1. สามารถบันทึกเงินเดือนรายตัวแยกเป็นหน่วย หน่วยย่อย และแผนงาน
- 2. สามารถบันทึกเงินเดือนในลักษณะการอาศัยเบิกตามรูปแบบบัญชีถือจ่ายเงินเดือน (จ.18)
- 3. สามารถคำนวณเงิน กบข. กสจ. ประกันสังคมและส่งข้อมูลเข้าระบบการจ่ายเงินของโปรแกรม
- 4. สามารถสั่งเลื่อนขั้นเงินเดือนตามข้อกำหนด 0.5, 1, 1.5, 2 ขั้น และระบบการเลื่อนขั้นเป็นเปอร์เซ็นต์
- 5. สามารถกำหนดรายการรับ/จ่ายได้เองตามความเหมาะสม
- สามารถคำนวณภาษีหัก ณ ที่จ่ายรายเดือนและส่งข้อมูลเข้าระบบการจ่ายเงินของโปรแกรมตามหลักเกณฑ์ของ กรมสรรพากร
- 7. สามารถสำรองการจ่ายเงินเดือน กบข. กสจ. ภาษีเพื่อใช้รับรองการหักภาษี ณ ที่จ่ายตอนสิ้นปี
- 8. สามารถค้นหาข้อมูลตามชื่อ นามสกุล เลขประจำตัวประชาชน หรือเลขบัญชีธนาคาร
- 9. สามารถย้ายข้อมูลจากหน่วยหนึ่งไปยังหน่วยอื่นได้โดยไม่ต้องบันทึกข้อมูลใหม่
- 10. สามารถเลื่อนลำดับที่ของข้อมูลได้
- 11. ส่งข้อมูลในระบบของธนาคารกรุงไทย แบบ BR-POST
- 12. ส่งข้อมูลภาษีในรูแบบฟอร์แมทกลางของกรมสรรพากร
- 13. ส่งข้อมูลไปยังโปรแกรมไมโครซอฟท์เอ็กเซลในรูปแบบ สลจ.6 หรือแบบกำหนดเอง
- 14. นำเข้าข้อมูลรายการรับ/จ่ายจากโปรแกรมไมโครซอฟท์เอ็กเซล โดยใช้เลขประจำตัวประชาชนในการเชื่อมโยง
- 15. รายงานรายละเอียดการเบิกจ่ายเงินเดือนรายตัว (สลิ๊ปเงินเดือน)
- 16. รายงานสรุปการรับจ่ายเงินเดือนรายตัว
- 17. รายงานรายละเอียดแนบฎีกาการเบิกเงินเดือน (แบบ 4109)
- 18. รายงานหนังสือรับรองภาษีหัก ณ ที่จ่าย และแบบ ภงด. 1ก พิเศษ
- 19. รายงานรายละเอียดหนังสือการโอนเงินเข้าบัญชีธนาคาร
- 20. รายงานใบแนบฎีกาแสดงรายการภาษี แบบ 4113
- 21. รองรับการจัดทำบัตรเงินเดือนรายตัว
- 22. รองรับการจัดทำรายการตกเบิกภายในโปรแกรม

### ความต้องการระบบ

- 1. ระบบปฏิบัติการวินโดวส์แบบ 32 บิต หรือ 64 บิต
- 2. พื้นที่ว่างในฮาร์ดดิสค์ไม่น้อยกว่า 40 MB. สำหรับโปรแกรมและจะเพิ่มขึ้นตามปริมาณข้อมูล
- เครื่องพิมพ์ทุกชนิดที่ติดตั้งไดร์ฟเวอร์กับระบบปฏิบัติการแล้ว
- 4. เครื่องขับซีดี่รอมสำหรับชุดติดตั้งแบบแผ่นซีดีรอม

## การติดตั้งโปรแกรม

โปรแกรมถูกสร้างมาเป็น 2 ชุด คือ สำหรับระบบปฏิบัติการวินโดวส์ 32 บิต และสำหรับระบบปฏิบัติการวินโดวส์ 64 บิต ดังนั้น ควรเลือกใช้ชุดให้เหมาะสมกับระบบปฏิบัติการวินโดวส์ในเครื่องคอมพิวเตอร์ที่ทำการติดตั้ง ทั้งนี้ ชุดสำหรับ ระบบปฏิบัติการวินโดวส์ 32 บิต อาจสามารถใช้ได้กับระบบปฏิบัติการวินโดวส์ 64 บิตขึ้นอยู่กับระบบปฏิบัติการวินโดวส์สามารถ อนุญาตให้โปรแกรมแบบ 32 บิตทำงานได้หรือไม่ แต่ชุดสำหรับระบบปฏิบัติการวินโดวส์ 64 บิตไม่สามารถติดตั้งได้ใน ระบบปฏิบัติการเบบ 32 บิต (*กรณีต้องการระบบที่ทำงานได้กับ Linux CentOS/RedHat กรุณาสอบถามรายละเอียดเพิ่มเติมได้*)

#### คู่มือการใช้โปรแกรมระบบเงินเดือนข้าราชการ หน้า 2

โปรแกรมติดตั้งจะประกอบด้วยไฟล์ติดตั้งไฟล์เดียว คือ SL32V100.exe สำหรับระบบปฏิบัติการวินโดวส์แบบ 32 บิต และ SL64V100.exe สำหรับระบบปฏิบัติการวินโดวส์แบบ 64 บิต เมื่อเรียกโปรแกรมดังกล่าวระบบปฏิบัติการจะแสดงข้อความ ดังรูป

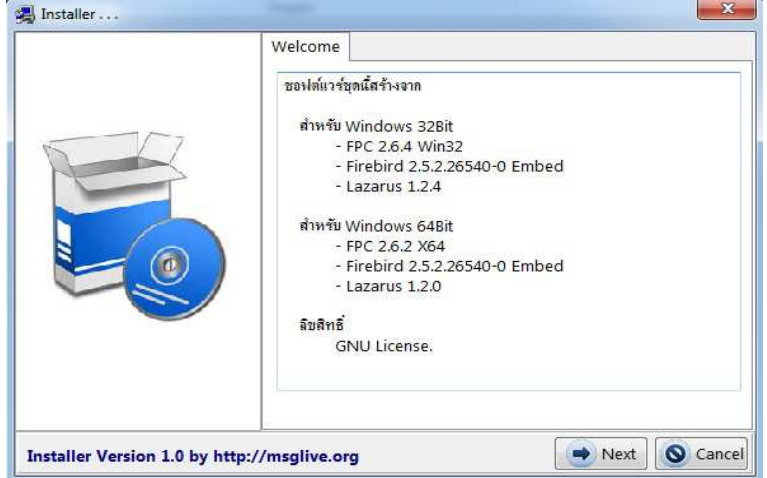

#### รูปที่ 1.1 แนะนำโปรแกรมที่ใช้สร้าง

จากรูป โปรแกรมแสดงรายชื่อโปรแกรมที่ใช้ในการสร้าง ให้คลิกปุ่ม "Next" โปรแกรมจะแสดงข้อความในรูปต่อไป

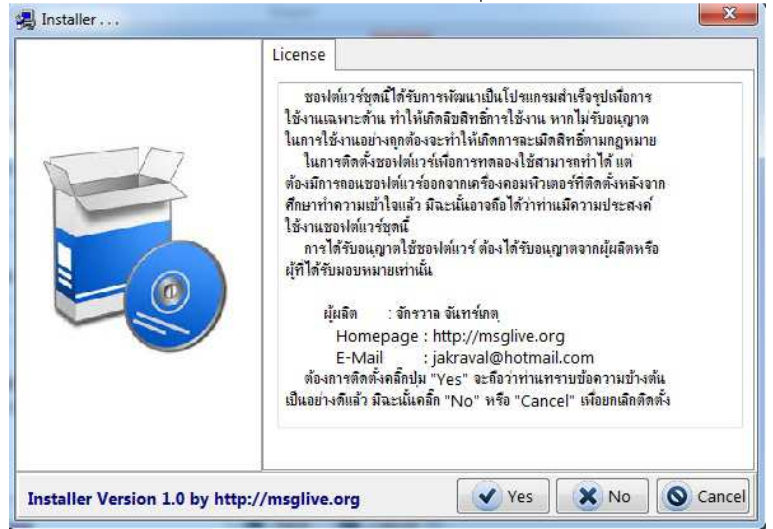

รูปที่ 1.2 แสดงลิขสิทธิ์การใช้งานโปรแกรมสำเร็จรูป

จากรูป โปรแกรมจะแสดงลิขสิทธ์การใช้งาน ซึ่งผู้ใช้สามารถคลิกปุ่ม "Yes" สำหรับการยืนยันจะติดตั้งโปรแกรม และ คลิกปุ่ม "No" สำหรับการยกเลิกการติดตั้ง ทั้งนี้ถ้าผู้ใช้คลิกปุ่ม "Yes" ให้ถือว่าผู้ใช้ได้อ่านและทราบลิขสิทธิ์การใช้โปรแกรมแล้ว โดยโปรแกรมจะแสดงข้อความให้หน้าถัดไป ดังรูป

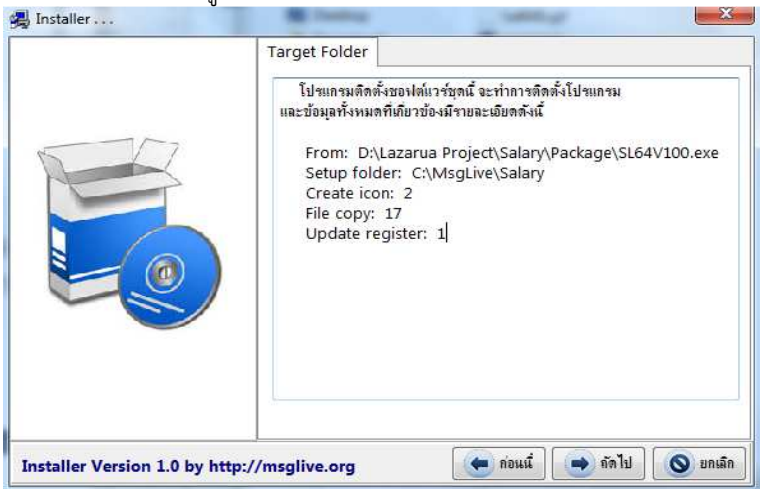

รูปที่ 1.3 แสดงรายละเอียดที่โปรแกรมติดตั้งจะดำเนินการ

จากรูป โปรแกรมจะแสดงรายละเอียดที่จะติดตั้งโปรแกรม ถ้ายืนยันจะติดตั้งให้คลิกปุ่ม "Next" โปรแกรมจะทำการ ติดตั้งโปรแกรมตามรายละเอียดในรูป จากนั้นโปรแกรมจะแสดงข้อความดังรูป

| 577                              | Finish<br>โปรแกรมดีดตั้งทำการติดตั้งชองได้แวร์แสร็จเรียบร้อย<br>และขอขอบคุณที่ท่านให้ความสนใจชองได้แวร์บุคนี้<br>โปรดอย่าลืมลงทะเบียนการใช้งานชองได้แวร์ที่ฤกต้อ | ມແລ້ວ<br>ຈອ້ວຍ |
|----------------------------------|----------------------------------------------------------------------------------------------------|----------------|
|                                  | ขอบคุณ<br>จักรวาล จันทร์เกตุ<br>2 กรกฎาคม 2557<br>Tel. 081-8659686<br>jakraval@hotmail.con<br>http://msglive.org                                                 | n              |
| Installer Version 1.0 by http:// | msglive.org                                                                                                    | S Finish       |

รูปที่ 1.4 รายละเอียดเมื่อติดตั้งโปรแกรมเสร็จเรียบร้อย

หลังจากทำการติดตั้งเสร็จสิ้น โปรแกรมติดตั้งจะทำการสร้างไอคอนสำหรับเรียกใช้โปรแกรมไว้ในหน้าต่างเดสท๊อป (Desktop) และใน Start -> All Programs ดังรูป

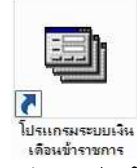

รูปที่ 1.5 เส้นทางลัดการเรียกโปรแกรม (ICON)

## สัญลักษณ์ตารางที่ใช้ในโปรแกรม

ในตารางข้อมูลทุกตารางในโปรแกรม เมื่อมีการเพิ่ม แก้ไขข้อมูล ผู้ใช้สังเกตด้านซ้ายของตาราง จะปรากฏสัญลักษณ์ ต่อไปนี้

หมายถึงสถานะของข้อมูลเป็นปกติและมีการบันทึกข้อมูลไว้ในแฟ้มข้อมูลแล้ว

 หมายถึงสถานะของการเพิ่มหรือแก้ไขข้อมูลซึ่งข้อมูลจะยังไม่ถูกบันทึกไว้ในแฟ้มข้อมูล ถ้าต้องการบันทึกข้อมูล ให้คลิกปุ่ม**บันทึก** (ถ้ามี) หรือคลิกที่รายการอื่นในตาราง หรืออาจกดแป้นลูกศรขึ้นหรือลงที่แป้นพิมพ์

## การใช้งานโปรแกรม

Þ

จากรูปที่ 1.5 เมื่อดับเบิ้ลคลิก ระบบปฏิบัติการจะเรียกโปรแกรมและแสดงข้อความดังรูป

| ſ | คงชื่อ | เข้าใช้       |       |        |  |
|---|--------|---------------|-------|--------|--|
|   | ٢      | ใส่รหัสเปิดโป | รแกรม |        |  |
|   | -      |               |       |        |  |
|   |        |               | ตกลง  | บกเลิก |  |

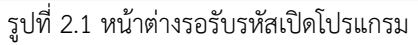

#### คู่มือการใช้โปรแกรมระบบเงินเดือนข้าราชการ หน้า 4

จากรูป โปรแกรมจะรอให้ผู้ใช้ใส่รหัสเปิดโปรแกรมเพื่อป้องกันบุคคลอื่นที่ไม่เกี่ยวข้องเรียกใช้โปรแกรม ในการติดตั้งและ เรียกใช้ครั้งแรก โปรแกรมจะยังไม่มีการกำหนดรหัสเปิดโปรแกรมไว้ ดังนั้น ผู้ใช้จึงยังไม่ต้องใส่ข้อความใด ๆ ลงไป ให้คลิกปุ่ม **ตก** ลง โปรแกรมจะแสดงข้อความหน้าต่างหลักดังรูป

| น่าย               |                         |                   |                                 | 1                     |                                       |          |                       |                    |                     |
|--------------------|-------------------------|-------------------|---------------------------------|-----------------------|---------------------------------------|----------|-----------------------|--------------------|---------------------|
|                    | 🖌 ดำนำหน้า              | 1                 |                                 | ชื่อ - นามสก          | រុត 💧                                 |          |                       |                    |                     |
|                    | 🔵 เลขตำแหน่ง            | ē                 |                                 | ต่ำแร                 | กแล่ง                                 |          |                       |                    | •                   |
|                    |                         |                   | (ใช้กรณีเบิกใเ                  | เระดับถัดไป)          | ป                                     | ้จจบัน   |                       | ก่อนหน้า           | ณ์                  |
| ที่ ชื่อ - นามสกุล | ^:                      |                   | 1.0                             |                       | ระดับ                                 | 10       | อัตรา                 | ระดับ              | อัตรา               |
|                    |                         |                   |                                 | เงินเดือน             |                                       |          |                       |                    |                     |
|                    |                         |                   |                                 | อาศัยเบิก             |                                       |          |                       |                    |                     |
|                    | ประเภท                  |                   | .*                              | อัตราสะสม             | · · · · · · · · · · · · · · · · · · · | %        | สะสม                  | บาท                |                     |
|                    | <mark>เลขประชาชน</mark> |                   |                                 | เลขผู้เสียภาษี        | [                                     |          |                       |                    |                     |
|                    | หมู่บ้าน                |                   |                                 | ห้องที่               |                                       |          | ชั้นที่               |                    |                     |
|                    | บ้านเลขที่              |                   |                                 | หมุ่                  |                                       |          | ชอย                   |                    |                     |
|                    | ิกนน                    | 1                 |                                 | ตำบล                  |                                       |          | อ่ำเภอ                |                    |                     |
|                    | จังหวัด                 | -                 |                                 |                       |                                       |          | รหัสไปรษณีย์          |                    |                     |
|                    |                         |                   |                                 |                       |                                       |          | RADIO NO LO DEPENSION |                    |                     |
|                    | การเลื่อนขั้            | นเงินเดือน        |                                 |                       |                                       |          |                       |                    |                     |
|                    | 1. กำหนด                | ให้ทุกคนเลื่อนร   | ขั้นเหม <b>ือนกัน</b>           | 🚺 กำห                 | แตทุกคน                               |          |                       |                    |                     |
|                    | 2. กำหนด                | ทการเลื่อแข้้แรง  | ยคน โดยให้เลื่อน                | ขั้น                  |                                       |          | 🗸 หรือ                | 96                 |                     |
|                    | 3. สั่งให้เส            | ลื่อแข้นเงินเดือน | เตาม <mark>ที่</mark> ดำเนินการ | ตามข้อ 1. และ 2.      |                                       |          |                       |                    |                     |
|                    | - v                     | ันทึกผลการเลื่อ   | แข้้ <mark>แล</mark> งบัตรเงินเ | <b>ก</b> ้อนด้วย (เ   | ารณ์ต้องการใจ                         | ค้สร้างร | บันทึกบัตรเงินเดือนไ  | ให้ทำเครื่องหมาย   | ເຫັ້ວຍ)             |
|                    | ា ផ                     | ถื่อนไปในระดับ    | ถัด ไปทันทึกรณ <b>ี</b> แ       | ใมขั้น สำหรับผู้ที่ย่ | ังไม่เคยเลื่อนไ                       | ปในจะจ   | ดับถัดไป              |                    |                     |
|                    | ก                       | ารเลื่อแข้น โปร   | แกรมจะตรวจสะ                    | บแต่ละรายใช้เลื่อเ    | เเป็นเปอร์เซ็นเ                       | ก่หรือไม | ม่ถ้าใช้โปรแกรมจะ     | ะหาด่ากลางเพื่อเลื | อแข้นในตำแหน่งที่ระ |
|                    |                         |                   | ถ้าไม่ใช่ใ                      | ปรแกรมจะใช้บัญร       | ชีเงินเดือนในก                        | ารเลื่อน | เข้น (อยุในการเตรียม  | มทะเบียนข้อมุล)    | -                   |
|                    | _ (ก่อน                 | การสังเลือนขั้น   | ดวรสำรถงข้อม                    | ไว้ก่อนทุกครั้ง เพื   | อป้องกันดวาม                          | มืดพลา   | າສ)                   |                    | 🖌 เลือนขั้น 👤       |
|                    |                         |                   | ~ .                             |                       |                                       | (        |                       |                    |                     |

รูปที่ 2.2 หน้าต่างหลักโปรแกรมระบบเงินเดือนข้าราชการ

จากรูป จะเห็นว่าโปรแกรม<sup>์</sup>ยังไม่แสดงข้อมูลใด ๆ เนื่องจากเป็นการใช้โปรแกรมครั้งแรก ในการทำงานในระบบของ โปรแกรมผู้ใช้ต้องทำการเตรียมค่าข้อมูลเบื้องต้นก่อนการทำงานจริงเพื่อป้องกันข้อผิดพลาดต่าง ๆ โดยให้ผู้ใช้คลิกปุ่ม **ตกลง** ตาม หมายเลข 1 โปรแกรมจะแสดงตัวเลือกทำงานดังรูป

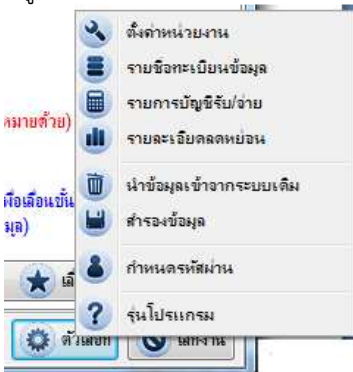

รูปที่ 2.3 แสดงตัวเลือกหลักของโปรแกรม

จากรูป ก่อนการทำงานใด ๆ ความจำเป็นในการเตรียมข้อมูลของโปรแกรมซึ่งผู้ใช้ต้องดำเนินการก่อน คือ **ตั้งค่า** หน่วยงาน และ รายชื่อทะเบียนข้อมูล สำหรับข้อมูลประเภทอื่นอาจดำเนินการภายหลังได้ การอธิบายในที่นี้จะกล่าวในแต่ละ เรื่องตามลำดับตัวเลือกของรูปที่ 2.3

## **การเตรียมข้อมูล** ตั้งค่าหน่วยงาน จากรูปเมื่อคลิกตั้งค่าหน่วยงาน โปรแกรมจะแสดงข้อความดังรูป

| ชื่อหน่วย-งาน           | สำนักงานเขตพื้นที่การเ | สึกษาแครนายก                   |                                           |
|-------------------------|------------------------|--------------------------------|-------------------------------------------|
| ที่อยู่                 | ถ.สุวรรณศร อ.เมือง จ.  | นครนายก 26000                  |                                           |
| <mark>สังกัด</mark> กรม | สพฐ.                   | รหัส                           | 10160                                     |
| จังหวัด                 | นครนายก                | <b>N9271974</b>                | ศึกษาธิการ                                |
| เลขภาษี 10 หลัก         | 1234567890             | เลขภา <mark>ษ</mark> ี 13 หลัก | 1234567890123                             |
| เลขนายจ้าง              | 1234567890123          |                                |                                           |
| เลขบัญชีธนาคาร          | 1234567890             | ชื่อบัญชีสนาคาร                | ธ.กรุงไทย จก. สาขานครนายก                 |
| พัก กบข. ร้อยละ         | 3                      | 🔲 ตัดเศษทศนิยม                 |                                           |
| หัก กสจ.ร้อยละ          | 3                      | 🥅 ตัดเสษทสนิขม                 |                                           |
| พนักงานราชการ           | 5                      | 🔽 ตัดเสษาสนิยม                 | 🔲 น้ำเงินเพิ่มมารวม <mark>สะสมด้วย</mark> |
| ที่หนังสือน่ำส่ง        | ศธ 1403/               |                                |                                           |
| การพิมพ์สลิป            | 💟 พิมพ์เลขประชาชน      | 🔽 พิมพ์เลขบัญชี                | 📝 พิมพ์รายจ่ายครบทุกช่อง                  |
| ไฟล์ LOGO               | D:\Lazarua I           | Project\Salary\ktb.            | ipg 🥂                                     |
| ใช้ฟ้อนต์พิมพ่          | AngsanaUPC             |                                | - 🦛 🕻                                     |
| กรณีอาศัยเบิก           | 🔽 พิมพ์อยในละเว็บในแ   | ເນນ 4109                       |                                           |

รูปที่ 2.4 ตั้งค่าหน่วยงานและรายละเอียดอื่นที่เกี่ยวข้องของหน่วยงาน

จากรูป ให้ผู้ใช้ไส่ข้อมูลในแต่ละช่องตามความเป็นจริง สำหรับช่องรับข้อมูลใดยังไม่ทราบหรือยังไม่มีข้อมูลสามารถข้าม ไปก่อนแล้วค่อยมาบันทึกทีหลังได้

การกำหนดไฟล์ LOGO หมายถึงการกำหนดรูปภาพเพื่อใช้พิมพ์ในสลิ้ปเงินเดือน โดยคลิกที่ปุ่ม 回 โปรแกรมจะให้เลือก แฟ้มข้อมูลและแสดงรูปภาพดังรูป

การระบุใช้ฟ้อนต์พิมพ์ หมายถึงกำหนดให้ใช้รูปแบบตัวอักษรเพื่อโปรแกรมใช้ในการพิมพ์ทุกแบบพิมพ์ในโปรแกรม ทั้งนี้ การระบุข้อมูลดังกล่าวอาจมีปัญหาในการพิมพ์กรณีนำข้อมูลไปใช้กับเครื่องคอมพิวเตอร์อื่นซึ่งไม่มีฟ้อนต์ตามที่ระบุ

หล<sup>ื</sup>่งจากกำหนดข้อมูลต่าง ๆ แล้ว ให้คลิกปุ่ม **บันทึก** โปรแกรมจะนำข้อกำหนดต่าง ๆ บันทึกลงแฟ้มข้อมูลเพื่อถูกเรียก นำมาใช้ในครั้งต่อไป

**รายชื่อทะเบียนข้อมูล** เนื่องจากการทำงานโปรแกรมต้องการข้อมูลพื้นฐานสำหรับจัดกลุ่มสมาชิกแยกตามหน่วย และหน่วยย่อย เพื่อให้ง่ายต่อการปรับปรุงข้อมูลรายคน ดังรูป

| หน่วย | หน่วยย่อย | แผนงาน   | ด่ากลางเลือนขั้น | ตำแหน่ง | บัญชีเงินเดือน |  |
|-------|-----------|----------|------------------|---------|----------------|--|
| 1     | พัสหน่วย  |          |                  | ซี่ย    | หน่วย          |  |
|       | 01        | เมืองนคร | นายก             |         |                |  |
| Ι     | 2         | บ้านนา   |                  |         |                |  |
|       |           |          |                  |         |                |  |
|       |           |          |                  |         |                |  |
|       |           |          |                  |         |                |  |
|       |           |          |                  |         |                |  |
|       |           |          |                  |         |                |  |
|       |           |          |                  |         |                |  |
|       |           |          |                  |         |                |  |
|       |           |          |                  |         |                |  |

รูปที่ 2.5 แสดงการเพิ่มรายชื่อหน่วยหรืออำเภอ

### คู่มือการใช้โปรแกรมระบบเงินเดือนข้าราชการ หน้า 6

จากรูป จะสังเกตได้ว่า ด้านบนของหน้าต่างจะประกอบด้วยแท๊ปต่าง ๆ เช่น หน่วย หน่วยย่อย แผนงาน ค่ากลางเลื่อน ขั้น ตำแหน่ง และบัญชีเงินเดือน ในแต่ละแท๊ปจะเป็นการจัดการข้อมูลในส่วนที่เกี่ยวข้องของตนเอง ดังนั้น ผู้ใช้ควรกำหนดข้อมูล ของแต่ละแท๊ปให้ครบก่อนการทำงานจริงเพื่อป้องกันการผิดพลาดของการเชื่อมโยงข้อมูล สิ่งแรกที่ต้องดำเนินการคือเพิ่มรายชื่อ หน่วย หรืออาจเรียกว่า "อำเภอ" ก็ได้ การเพิ่มอาจคลิกที่ปุ่ม **เพิ่ม** แล้วใส่รายละเอียดในบรรทัดที่ว่างในตาราง จากนั้นคลิก แท๊ป**หน่วยย่อย** โปรแกรมจะแสดงข้อความดังรูป

| หน่วย | ทน่วย     | มข้อย | แผนงาน     | ด่ากลางเลือนขั้น | ตำแหน่ง | บัญชีเงินเดือน |   |
|-------|-----------|-------|------------|------------------|---------|----------------|---|
| เลือก | หน่วย     | 01    | เมืองแครนา | เขก              |         |                |   |
| 7     | หัสหน่วยเ | ກ່ອນ  |            |                  | ชื่อห   | น่วยข่อย       | / |
| Ì.    | 01        |       | วัดสันตยา  | เราม             |         | -/             |   |
| 1     | 2         |       | วัดเขาน้อ  | ย                |         | 6              |   |
|       |           |       |            |                  |         |                |   |
|       |           |       |            |                  |         |                |   |
|       |           |       |            |                  |         |                |   |
|       |           |       |            |                  |         |                |   |

รูปที่ 2.6 แสดงการเพิ่มหน่วยงานย่อย

จากรูป ให้เลือกหน่วยตามหมายเลข 1 ซึ่งถูกสร้างไว้ในแท๊ปก่อนหน้านี้ จากนั้นเพิ่มรายชื่อหน่วยย่อย ซึ่งอาจหมายถึง โรงเรียน ที่อยู่ในหน่วยนี้ จากนั้นจึงเลือกหน่วยอื่นจากหมายเลข 1 เพื่อเพิ่มรายชื่อหน่วยย่อยอื่นต่อไป เมื่อครบให้คลิกแท๊ปแผน งาน ดังรูป

| าน่วย | หน่วยข่อย | แผนงาน     | ด่ากลางเลื่อนขั้น             | ตำแหน่ง | บัญชีเงินเดือน |   |
|-------|-----------|------------|-------------------------------|---------|----------------|---|
| 39    | ัสแผนงาน  |            |                               | ซื่อเ   | เผนงาน         |   |
|       | 1         | เงินเดือนเ | เละ <mark>ค่าจ้างประจำ</mark> |         |                |   |
|       |           |            |                               |         |                |   |
|       |           |            |                               |         |                |   |
|       |           |            |                               |         |                |   |
|       |           |            |                               |         |                |   |
|       |           |            |                               |         |                |   |
|       |           |            |                               |         |                |   |
|       |           |            |                               |         |                |   |
|       |           |            |                               |         |                |   |
|       |           |            |                               |         |                |   |
|       |           |            |                               |         |                |   |
|       |           |            |                               |         |                |   |
|       |           |            |                               |         |                |   |
|       |           |            |                               |         |                |   |
|       |           |            |                               |         |                |   |
| ¢.    |           |            |                               |         |                | Þ |

รูปที่ 2.7 เพิ่มรายชื่อแผนงาน

จากรูป แผนงานต้องมีอย่างน้อย 1 แผนงาน ทั้งนี้สามารถเพิ่มได้หลายแผนงานตามความเป็นจริง คลิกแท้ป**ค่ากลาง เลื่อนขั้น** โปรแกรมจะแสดงข้อความดังรูป

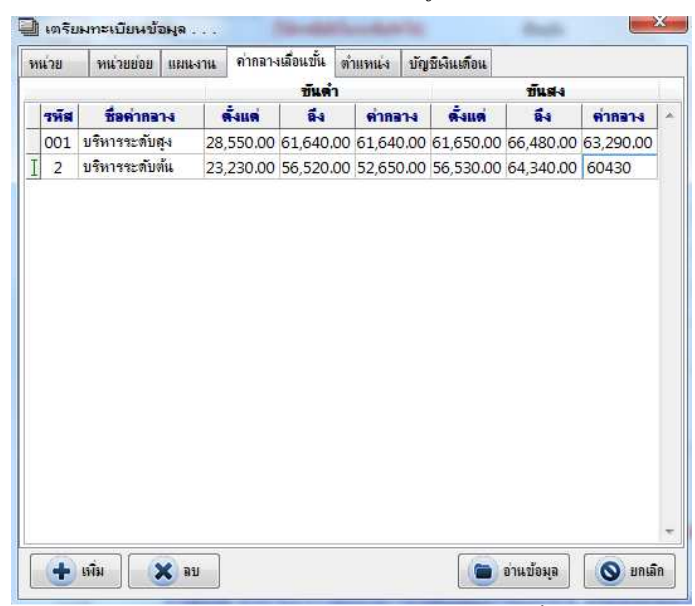

รูปที่ 2.8 หน้าต่างกำหนดค่ากลางสำหรับการเลื่อนขั้นเงินเดือน

จากรูป ให้เพิ่มค่ากลางส<sup>ำ</sup>หรับการเลื่อนขั้นเงินเดือนในครบตามที่มีอยู่ จากนั้นคลิกแท๊ป**ตำแหน่ง** ซึ่งโปรแกรมจะแสดง ข้อความดังรูป

| หน่วย | หน่วยย่อย        | แผนงาน    | <b>ด่ากลางเลือนขั้น</b> | ต่ำแหน่ง    | บัญชีเงินเดือน | -                                    |
|-------|------------------|-----------|-------------------------|-------------|----------------|--------------------------------------|
|       | <b>โสดำแหน่ง</b> |           | ชื่อเ                   | ล่าแหน่ง    |                | รหัสด่ากลาง                          |
|       | 1                | ผู้อำนวยก | ารสำนักงานเขตรั้น       | ที่การศึกษา | 0              | 001บริหารระดับสุ<br>002บริหารระดับท้ |
|       |                  |           |                         |             |                |                                      |

รูปที่ 2.9 กำหนดตำแหน่งและค่ากลางของตำแหน่ง

จากรูป ให้เพิ่มตำแหน่งต่าง ๆ ให้ครบถ้วน โดยตำแหน่งใดให้มีการเลื่อนขั้นเป็นเปอร์เซ็นต์ซึ่งต้องใช้ค่ากลางในการ คำนวณ ให้ระบุค่ากลางของตำแหน่งนั้น (ตามที่ทำเครื่องหมายในรูป) ซึ่งค่ากลางโปรแกรมจะอ่านมาจากการกำหนดค่ากลางในรูป 2.8 สำหรับตำแหน่งใดที่ใช้เลื่อนขั้นเป็นบัญชีเงินเดือน ไม่ต้องระบุค่ากลางให้กับตำแหน่งนั้น จากนั้นคลิกแท็ป**บัญชีเงินเดือน** โปรแกรมจะแสดงข้อความดังรูป

| หน่วย | หน่วยข่อย           | แผนงาน      | ด่ากลางเลื่อแข้น | ตำแหน่ง | บัญชีเงินเดือ <mark>น</mark> |                  |     |
|-------|---------------------|-------------|------------------|---------|------------------------------|------------------|-----|
|       | บัญชิต              | งินเดือนปัจ | จบัน             |         | ไซ้ในกรณีเร                  | <b>เขบบัญช</b> ี | ahi |
|       | ระดับ               |             | อัตรา            | 9       | ะดับ                         | อัตรา            | -   |
|       | <mark>ิกศ.1</mark>  |             | 8,210.00         |         |                              |                  |     |
|       | <mark>ิ</mark> คศ.1 |             | 8,430.00         |         |                              |                  |     |
| I     | คส.1                | 8640        |                  |         |                              |                  |     |
|       |                     |             |                  |         |                              |                  |     |
|       |                     |             |                  |         |                              |                  | E   |

รูปที่ 2.10 หน้าต่างสร้างบัญชีเงินเดือน

จากรูป ให้เพิ่มบัญชีเงินเดือนที่ใช้สำห<sup>้</sup>รับเลื่อนขั้นเงินเดือนในกร<sup>ั</sup>ณีที่ตำแหน่งนั้น ๆ ไม่ได้ระบุค่ากลางไว้ สำหรับลูกจ้างซึ่ง มีหลายบัญชี หลายประเภท ต้องนำบัญชีดังกล่าวมาสร้างไว้ด้วย โดยอาจให้ระดับเป็น ลจ.1 ลจ.2 เป็นต้น

หลังจากบันทึกรายละเอียดต่าง ๆ ครบถ้วน ทั้งนี้แท็ปที่สำคัญที่ต้องกำหนดข้อมูลก่อนการเพิ่มรายชื่อข้าราชการ ลูกจ้าง หรืออื่น ๆ คือ แท็ป**หน่วย หน่วยย่อย แผนงาน** ต้องมีการกำหนดไว้ก่อนอย่างน้อยอย่างละ 1 รายการ ส่วนแท๊ปอื่นอาจมา เพิ่มเติมภายหลังได้ แต่ทั้งนี้จะเกี่ยวพันกับการเพิ่มรายชื่อด้วยในบางแท๊ป เช่น แท๊ป**ตำแหน่ง** หากยังไม่มีการสร้างไว้ เมื่อเพิ่ม ข้อมูลจะไม่สามารถเลือกตำแหน่งให้กับผู้นั้นได้ จนกว่าจะมาเพิ่มรายชื่อตำแหน่งก่อนแล้วจึงกลับไปกำหนดตำแหน่งรายตัวอีกครั้ง

**รายการบัญชีรับจ่าย** เป็นการกำหนดชื่อช่องรายรับ และรายจ่ายเพื่อใช้ในการทำรายการบัญชีรับจ่ายรายคน ซึ่งมี

| ช่องรายรับ | ชื่อช่อง   | สำรองภาษี | ช่องรายจ่าย         |            |                     |                          |
|------------|------------|-----------|---------------------|------------|---------------------|--------------------------|
| ช่องที่ 1  | เงินเดือน  | V         | ช่องที่ 1           | กาษี       | ช่องที่ 18          | ช่องที่ 18               |
| ช่องที่ 2  | ช่องที่ 2  |           | ช่องที่ 2           | กบบ./กสจ.  | ช่องที่ 19          | ช่องที่ 19               |
| ช่องที่ 3  | ช่องที่ 3  | <u></u>   | ช่องที่ 3           | ชพด.       | ช่องที่ 20          | ช่องที่ 20               |
| ช่องที่ 4  | ช่องที่ 4  |           | ช่องที่ 4           | ชพส.       | ช่องที่ 21          | ช่องที่ 21               |
| ช่องที่ 5  | ช่องที่ 5  | <b></b>   | ช่องที่ 5           | สงเคราะห์  | ช่องที่ 22          | ช่องที่ 22               |
| ช่องที่ 6  | ช่องที่ 6  |           | ช่องที่ 6           | ช่องที่ 6  | ช่องที่ 23          | ช่องที่ 23               |
| ช่องที่ 7  | ช่องที่ 7  | (F)       | ช่อง <b>ที่ 7</b>   | ช่องที่ 7  | ช่องที่ 24          | ช่องที่ <mark>2</mark> 4 |
| ช่องที่ 8  | ช่องที่ 8  |           | ช่องที่ 8           | ช่องที่ 8  | ช่องที่ 25          | ช่องที่ 25               |
| ช่องที่ 9  | ช่องที่ 9  | (F)       | ช่องที่ 9           | ช่องที่ 9  | ช่องที่ 26          | ช่องที่ 26               |
| ช่องที่ 10 | ช่องที่ 10 |           | ช่องที่ 10          | ช่องที่ 10 | ช่องที่ 27          | ช่องที่ 27               |
|            |            |           | ช่อง <b>ที่ 1</b> 1 | ช่องที่ 11 | ช่อง <b>ที่ 2</b> 8 | ช่องที่ 28               |
|            |            |           | ช่องที่ 12          | ช่องที่ 12 | ช่องที่ 29          | ช่องที่ 29               |
|            |            |           | ช่องที่ 13          | ช่องที่ 13 | ช่องที่ 30          | ช่องที่ 30               |
|            |            |           | ช่องที่ 14          | ช่องที่ 14 | ช่องที่ 31          | ช่องที่ 31               |
|            |            |           | ช่องที่ 15          | ช่องที่ 15 | ช่องที่ 32          | ช่องที่ 32               |
|            |            | _         | ช่องที่ 16          | ช่องที่ 16 | ช่องที่ 33          | ช่องที่ 33               |
| 🔛 บันทึ    | ก 🚫 ยกเลิก |           | ช่องที่ 17          | ช่องที่ 17 | ช่องที่ 34          | ช่องที่ 34               |

รายละเอียดดังรูป

รูปที่ 2.11 หน้าต่างกำหนดรายการรับ – จ่าย

จากรูป จะเห็นว่ารายรับมีทั้งหมด<sup>์</sup> 10 ช่องรายรับ และรายจ่าย 34 ช่องรายจ่าย ในแต่ละช่องสามารถตั้งค่าชื่อช่องได้ตาม ความเป็นจริง ทั้งนี้ควรระวังหากชื่อยาวเกินไป การพิมพ์รายงานข้อความในแต่ละช่องอาจพิมพ์ทับกันทำให้อ่านได้ไม่สะดวก ข้อกำหนดของโปรแกรมที่ต้องกำหนดให้ตรงกัน คือ

| ช่องที่ 1 รายรับ            | ต้องกำหนดเป็น เงินเดือน ค่าจ้าง หรือบำนาญ เท่านั้น                                   |
|-----------------------------|--------------------------------------------------------------------------------------|
| ช่องที่ 1 รายจ่าย           | ต้องกำหนดเป็น เงินภาษีหักรายเดือนเท่านั้น                                            |
| ช่องที่ 2 รายจ่าย           | ต้องกำหนดเป็น กบข. กสจ. หรือหักสะสม เท่านั้น                                         |
| ช่องที่ 3 รายจ่าย           | ต้องกำหนดเป็นช่องที่มีการหักเงินเป็นใบ เช่น ชพค. ซึ่งแต่ละใบมีมูลค่าเท่ากัน          |
| ช่องที่ 4 รายจ่าย           | ต้องกำหนดเป็นช่องที่มีการหักเงินเป็นใบ เช่น ชพส. ซึ่งแต่ละใบมีมูลค่าเท่ากัน          |
| ช่องที่ 5 รายจ่าย           | ต้องกำหนดเป็นช่องที่มีการหักเงินเป็นใบ เช่น เงินสงเคราะห์ ซึ่งแต่ละใบมีมูลค่าเท่ากัน |
| ช่องรายจ่ายช่องที่ 3, 4 และ | 5 บางหน่วยงานอาจไม่มีให้เว้นว่างไว้                                                  |

จากรูป ด้านหลังการกำหนดซ่องรายรับจะมีบริเวณให้ทำเครื่องหมายหลังซ่องนั้น ๆ หมายถึง ซ่องรายรับใดที่ต้องการให้ โปรแกรมเก็บรวบรวมข้อมูลในแต่ละเดือนของซ่องรายรับนั้นไว้รับรองภาษีสิ้นปี ให้ทำเครื่องหมายในซ่องนั้น โดยโปรแกรมจะ รวบรวมจำนวนเงินของซ่องที่ทำเครื่องหมายไว้ไปบันทึกในรายการ**เงินจ่ายควบ** สำหรับตัวอย่างซ่องที่ 1 รายรับ โปรแกรมจะนำไป บันทึกไว้ในรายการ**เงินเดือน** ซึ่งข้อมูลเหล่านี้อยู่ในหน้าต่างหลักแท๊ป**ภาษีรายเดือน** ของแต่ละคน เมื่อกำหนดข้อมูลต่าง ๆ ครบถ้วน ให้คลิกปุ่ม**บันทึก** 

รายละเอียดลดหย่อน หมายถึงรายการอัตราการลดหย่อนภาษีตามประกาศของกรมสรรพากร ในกรณีที่ต้องการให้ โปรแกรมคำนวณภาษีรายเดือนให้ หากไม่ใช้ในโปรแกรมและใช้โปรแกรมของสรรพากร รายการนี้อาจไม่ต้องกำหนดข้อมูลก็ได้ ดัง รูป

| อัตราภาษี                           |        |           | ด่าอดหย่อน                      |                      |
|-------------------------------------|--------|-----------|---------------------------------|----------------------|
| ตั้งแต่                             | ถึง    | อัตรา (%) | ร้อยร                           | มะ พักได้ไม่เกิน     |
| 0                                   | 150000 | 0         | ผู้มีเงินได้                    | 30000                |
| 150001                              | 300000 | 5         | <mark>ค่าใช้จ่าย 40</mark>      | 0 60000              |
| 300001                              | 500000 | 10        | บุตรที่ศึกษ <mark>า</mark> คนละ | 17000                |
| 500001                              | 750000 | 15        | บุตรไม่สึกษา <mark>คนละ</mark>  | 15000                |
| 0                                   | 0      | 0         | การหักลดหย่อนบุตร 👿 เ           | ท่าจำนวนไม่แบ่งครึ่ง |
| 0                                   | 0      | 0         | ประกันชีวิต                     | 100000               |
| 0                                   | 0      | 0         | กองทุนสำรองเลี้ยงชีพ            | 100000               |
| 0                                   | 0      | 0         | ด่าชื้อหน่วยลงทุน 10            | 300000               |
| 0                                   | 0      | 0         | ดอกเบี้ยที่อยู่อาศัย            | 100000               |
| ารณ์ตกเบิก หักร้อ <mark>ย</mark> ละ | 10     |           | สมทบประกันสังคม                 | 5000                 |
|                                     |        |           | เงินบริจาค 10                   | 2                    |
|                                     |        |           | อุปการะคนพิการ คนละ             | 15000                |
|                                     |        |           | อุปการะบิดา/มารดา คและ          | 30000                |
| 🔛 บันทึก 🛛 🚺                        | มอเลือ |           | ประกับสาเกาะเมืองไม่วงอา กมาะ   | 15000                |

รูปที่ 2.12 หน้าต่างบันทึกค่าลดหย่อนตามประกาศกรมสรรพากร

จากรูป บันทึกรายละเอียดค่าลดหย่อนเพื่อใช้ในการคำนวณภาษีเฉลี่ยรายเดือนแต่ละคน ทั้งนี้ ต้องติดตามประกาศของ กรมสรรพากรและนำมาบันทึกเปลี่ยนแปลงค่าให้ถูกต้องอย่างสม่ำเสมอ

**นำข้อมูลเข้าจากระบบเดิม** ในกรณีที่มีการใช้โปรแกรมเงินเดือนของผู้เขียนในรุ่นที่ 7 ขึ้นไป เช่น 7.53 เป็นต้น ผู้ใช้ สามารถนำข้อมูลที่มีอยู่เดิมมาใช้ในโปรแกรมใหม่ได้ มีข้อความดังรูป

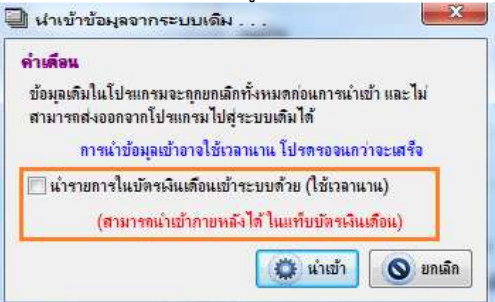

รูปที่ 2.13 หน้าต่างนำเข้าข้อมูลจากระบบเดิม

#### คู่มือการใช้โปรแกรมระบบเงินเดือนข้าราชการ หน้า 10

จากรูป การนำเข้าข้อมูลแบ่งเป็น 2 ส่วนคือ ข้อมูลหลัก และบัตรเงินเดือน สำหรับบัตรเงินเดือนโปรแกรมให้ผู้ใช้เลือกที่ จะนำข้อมูลเข้าพร้อมกับข้อมูลหลักหรือไม่ หากนำเข้าให้ทำเครื่องหมายตามที่ทำสังเกตไว้ในรูป จากนั้นคลิกปุ่ม**นำเข้า** โปรแกรม จะแสดงข้อความดังรูป

| 퉬 backup         | 2 |
|------------------|---|
| 🍌 Excel          |   |
| Þ 퉲 lib          |   |
| 🗼 Package        |   |
| 4 퉲 salary       |   |
| Dox 🔒            |   |
| Image: Send_test |   |

รูปที่ 2.14 หน้าต่างเลือกที่อยู่แฟ้มข้อมูลระบบเดิม

จากรูป ให้เลือกตำแหน่งที่อยู่ข<sup>้</sup>องแฟ้มข้อมูลในระบบเดิม ซึ่งปกติอยู่ที่ C:\Program Files\Msg\Salary จากนั้นคลิกปุ่ม OK โปรแกรมจะเริ่มทำการอ่านข้อมูล ดังรูป

| ×           |
|-------------|
| 4 of 2167]. |
| Cancel      |
|             |

รูปที่ 2.15 แสดงผลการนำข้อมูลจากระบบเดิมเข้าสูโปรแกรม

้ข้อมูลบัตรเงินเดือนทั้งสอ<sup>้</sup>งส่วนสามารถนำเข้าภายหลังได้จากแท็ป**บัตรเงินเดือน** ในหน้าต่างหลัก

**การสำรองข้อมูล** ตัวเลือกนี้ใช้สำหรับการเก็บข้อมูลจากโปรแกรมสำรองไว้ในที่อื่น รวมทั้งการนำข้อมูลที่ได้สำรองไว้ กลับมาใช้งาน ดังรูป

| เลือกวิธีการสำรองข้อมุล             |                       |
|-------------------------------------|-----------------------|
| 🔘 สำรองข้อมุลล <mark>ง</mark> ดิสค่ | 🔘 เรียกข้อมุลจากดิสค่ |
|                                     |                       |

รูปที่ 2.16 หน้าต่างสำรองข้อมูล

จากรูป โปรแกรมแบ่งตัวเลือกการทำงานออกเป็น 2 ลักษณะคือ

สำรองข้อมูลลงดิสค์ หมายถึง การนำข้อมูลจากโปรแกรมไปบันทึกหรือเก็บไว้ในที่ต่าง ๆ เช่น แฟรชไดรัฟท์ หรือโฟลเดอร์อื่นเพื่อป้องกันการเสียหายของโปรแกรมหรือเครื่องคอมพิวเตอร์ที่ใช้อยู่ในปัจจุบัน

**เรียกข้อมูลจากดิสค์** หมายถึง การนำข้อมูลที่ได้ทำการสำรองข้อมู<sup>้</sup>ลไว้จากตัวเลือกก่อนหน้าที่กลับมาใช้ใน โปรแกรม ทั้งนี้ ข้อมูลที่อยู่ในโปรแกรมปัจจุบันจะหายไปและถูกแทนที่ด้วยข้อมูลที่เรียกกลับมา

การดำเนิ<sup>้</sup>นการในส่วนนี้ควรเลือก<sup>ต</sup>ัวเลือกให้ถูกต้องเพราะอาจทำให้ข้อมูลที่สำรองไว้เสียหายได้ ควรระมัดระวัง หลังจากเลือกตัวเลือกแล้ว คลิกปุ่ม**บันทึก** โปรแกรมจะแสดงข้อความให้เลือกโฟลเดอร์เก็บข้อมูลดังรูป 2.14

**การกำหนดรหัสผ่าน** เป็นการกำหนดรหัสที่ใช้สำหรับการเปิดโปรแกรมตอนเปิดโปรแกรม ปกติการติดตั้งโปรแกรม และเรียกใช้ครั้งแรก โปรแกรมจะยังไม่ถูกกำหนดรหัสเปิดโปรแกรมไว้ ดังนั้น ในการใช้งานจริง ผู้ใช้อาจกำหนดรหัสเปิดโปรแกรม ไว้เพื่อป้องกันไม่ให้บุคคลอื่นที่ไม่เกี่ยวข้องเปิดโปรแกรม ซึ่งมีข้อความดังรูป

| รหัสเก่า    | ยังไม่ได้กำหนดรหัส |
|-------------|--------------------|
| รหัสใหม่    | Ī                  |
| ทวแรหัสใหม่ | 1                  |

รูปที่ 2.17 หน้าต่างกำหนดรหัสเปิดโปรแกรม

จากรูป โปรแกรมจะให้ใส่รหัสผ่านเก่า (หากมีการกำหนดไว้ก่อนนี้) และรหัสใหม่ 2 ครั้ง จากนั้นคลิกปุ่ม**บันทึก** ในการใช้ ครั้งต่อไปต้องใส่รหัสให้ถูกต้องจึงจะเปิดโปรแกรมได้ กรณีการยกเลิกรหัสสามารถทำได้โดยใส่รหัสเก่าให้ถูกต้องและรหัสใหม่ทั้ง 2 ครั้งปล่อยว่างไว้

**การลงทะเบียนโปรแกรม** เนื่องจากโปรแกรมถูกสร้างมาเพื่อใช้เฉพาะด้าน จึงมีลิขสิทธิ์ในการใช้งาน ดังนั้น ผู้ใช้ควร ได้รับการอนุญาตใช้งานอย่างถูกต้องมิฉะนั้นจะถือเป็นการละเมิดสิทธิ์ตามกฎหมาย จากหน้าต่างหลักคลิกปุ่ม**ลงทะเบียน** โปรแกรมจะแสดงข้อความดังรูป

| Package  | No. 1488824       |
|----------|-------------------|
| Register | No.               |
| Program  | No. SA32-64B-V100 |

รูปที่ 2.18 หน้าต่างรับรหัสการลงทะเบียนโปรแกรม

จากรูป รหัส Package No. จะไม่เหมือนกัน ดังนั้น เมื่อมีการใช้งานจริง ผู้ใช้ต้องแจ้งรหัส Package No. ให้กับผู้เขียน หรือผู้ที่ได้รับมอบหมาย ซึ่งจะนำเลขดังกล่าวไปออกเลข Register No. ได้ และเมื่อได้รับเลขดังกล่าวให้ผู้ใช้นำเลขดังกล่าวไปใส่ใน ช่อง Register No. ต่อไป

กรณียังไม่มีการลงทะเบียนโปรแกรม โปรแกรมจะถูกจำกัดการใช้งานบางประการไว้ให้ผู้ใช้ไม่สามารถทำได้

### การบันทึกข้อมูล

จากที่กล่าวมา ก่อนการบันทึกข้อมูลควรเตรียมข้อมูลที่สำคัญเสียก่อน นั่นคือ ต้องเตรียมรายชื่อหน่วย หน่วยย่อย และ แผนงาน ซึ่งแต่ละอย่างต้องมีอย่างน้อย 1 รายการ กรณีหน่วยงานเองอาจไม่มีหน่วยย่อย ผู้ใช้ต้องสร้างหน่วยย่อยเช่นกัน โดยใช้ชื่อ เดียวกันกับหน่วย โดยให้สังเกตตามรูปด้านล่างว่ามีข้อมูลครบหรือไม่

| ข          | ข                           |         |                    |               |               |        |
|------------|-----------------------------|---------|--------------------|---------------|---------------|--------|
| 🕘 ระบบเงิง | นเดือนข้าราชการ for Win32Bi | t V1.00 |                    |               |               |        |
| แผน        | 01เงินเดือนและค่าจ้างประจำ  | •       | ข้อมูลทั่วไป       | บัญชีรับ-จ่าย | ภาษีรายเดือน  | ฐานจ   |
| หน่วย      | 01เมืองนครนายก              | •       | คำนำหน้า           |               |               |        |
| หน่วยย่อย  | 01วัดสันตยาราม              | •       | <b>เ</b> ลขตำแหน่ง | 1             |               |        |
| ที่        | ชื่อ - นามสกุล              | _ ^     | ระดับเต็มขั้       | Ł             | (ใช้กรณีเบิกใ | นระดัง |
|            |                             | _       |                    |               |               |        |
|            |                             |         |                    |               |               |        |
|            |                             |         | ประเภท             |               |               | • อัง  |
|            |                             |         | เลขประชาชเ<br>     | L             |               | ធេបស៊ី |
|            |                             |         | หมู่บ้าน           |               |               |        |
|            |                             |         | ง้านเลขที่         |               |               |        |

รูปที่ 3.1 เลือกแผน หน่วย และหน่วยย่อยเพื่อเพิ่มข้อมูล

จากรูป ในบริเวณที่ทำเครื่องหมาย หากมีรายการไม่ครบ ควรสร้างข้อมูลตามรูปที่ 2.5, 2.6 และ 2.7 จากนั้นเลือกแผน หน่วย และหน่วยย่อยที่ต้องการเพิ่มรายชื่อ ถ้าแผน หน่วย และหน่วยย่อยนั้นมีข้อมูลอยู่แล้ว โปรแกรมจะแสดงรายชื่อของข้อมูล ด้านล่าง จากนั้นคลิกปุ่ม**เพิ่ม** เพื่อเพิ่มรายการในหน้าต่างหลักตามรูปด้านล่าง

| 114      | 01เงินเดือนและค่าจ้างประจำ | -   | ข้อมูลทั่วไป                                    | บัญชีรับ-จ่าย                                                        | ภาษิรายเดือน                                                                       | ฐานคำนวณภาษี                                                                                       | บัตรเงินเดีย                                                   | ทน ๆ                                | รายการตกเบิก                                              |                                                                                                    |                                                                            |
|----------|----------------------------|-----|-------------------------------------------------|----------------------------------------------------------------------|------------------------------------------------------------------------------------|----------------------------------------------------------------------------------------------------|----------------------------------------------------------------|-------------------------------------|-----------------------------------------------------------|----------------------------------------------------------------------------------------------------|----------------------------------------------------------------------------|
| เ่วย     |                            | •   | <b>ก</b> ำนำหน้า                                | นาย                                                                  | - Î                                                                                | ชื่อ - นามส                                                                                        | กุล จักช                                                       | รวาล                                | จันทร์เกตุ                                                |                                                                                                    |                                                                            |
| ່ວຍພ່ອຍ  | 01วัดสันตยาราม             | -   | เลขตำแหน่ง                                      | 67                                                                   | 10                                                                                 | <mark>ตำแ</mark>                                                                                   | หน่ง ค4                                                        | 1ครุ                                | ปฏิบัติการ                                                |                                                                                                    | -                                                                          |
| <b>_</b> | to - upuden                |     | ระดับเต็มขั้น                                   | L                                                                    | (ใช้กรณีเบิก)                                                                      | ในจะดับลัดไป)                                                                                      |                                                                | ปัจจุบ่                             | วัน                                                       |                                                                                                    | ก่อนหน้านี้                                                                |
| n        | นายจักรวาล จันทร์เกต       | -17 |                                                 |                                                                      |                                                                                    |                                                                                                    | ระดับ                                                          | -                                   | อัตรา                                                     | and the second second se | ระดับ อัตรา                                                                |
| 2)       |                            |     |                                                 | 0                                                                    |                                                                                    | เงินเดือน                                                                                          | คศ.1                                                           |                                     | 8,2                                                       | 250                                                                                                    |                                                                            |
|          |                            |     |                                                 | 0                                                                    |                                                                                    | อาศัยเบิก                                                                                          |                                                                |                                     |                                                           |                                                                                                    |                                                                            |
|          |                            |     | ประเภท                                          | 1ข้าราร                                                              | รการ                                                                               | • อัตราสะสม                                                                                        | 3                                                              | %                                   | สะสม                                                      |                                                                                                    | บาท                                                                        |
|          |                            |     | เลขประชาชน                                      | 1. ขาราช<br>2พนักงา                                                  | การ<br>เนราชการ                                                                    | ลขผู้เสียภาษี                                                                                      |                                                                |                                     |                                                           |                                                                                                    |                                                                            |
|          |                            |     | หมู่บ้าน                                        | 3 <mark>ลุกจ้าง</mark><br>4                                          | ประจำ<br>ชั่วออาว                                                                  | ห้องที่                                                                                            |                                                                |                                     |                                                           | ชั้นที่                                                                                                    |                                                                            |
|          |                            |     | บ้านเลขที่                                      | 4มูกจาง<br>5ข้าราช                                                   | อวงเราว<br>การการ <mark>เมือ</mark> ง                                              | หมุ่                                                                                               | -                                                              |                                     |                                                           | ชอย                                                                                                    |                                                                            |
|          |                            |     | กแน                                             | 6ข้าราช<br>7 ประเภ                                                   | การท้องถิ่น<br>ทลื่น                                                               | ตำบล                                                                                               |                                                                |                                     |                                                           | อำเภอ                                                                                                    |                                                                            |
|          |                            |     | จังหวัด                                         | 7                                                                    | TTOR                                                                               | -                                                                                                  |                                                                |                                     | <b>ร</b> หัสไป                                            | าษณีย์                                                                                                    |                                                                            |
|          |                            |     | <mark>การเสือนข้</mark><br>1. กำหนด<br>2. กำหนด | <mark>นเงินเตือน</mark><br>ให้ทุกคนเสื่อเ<br>เการเสือแข้แร           | -<br>เข้นเหมือแก้น<br>ายคน โดยให้เลื่อ                                             | แป้น                                                                                               | แลทุกคน                                                        |                                     |                                                           | หรือ                                                                                                    | 96                                                                         |
|          |                            | в   | 3. สังให้ผ<br>บ<br><br>ก                        | รื่อแข้นเงินเดีย<br>ในทึกผลการเลื<br>เอ่นไปในระดับ<br>ารเลื่อแข้น ไป | นตามที่ดำยนินกา<br>อนขั้นลงบัตรเงิน<br>ยถัดไปทันทึกรณี<br>รแกรมจะตรวจส<br>ถ้าไม่ใช | เรตามข้อ 1. และ 2<br>เดือนด้วย (<br>เด็มขั้น สำหรับผู้ที่ม<br>เอบแตละรายใช้เมือ<br>โปรแกรมจะใช้บัญ | กรณีต้องการ<br>วังไม่เคยเลือน<br>แป้นเปอร์เซ็<br>ชิเงินเดือนใน | ให้สร้<br>เไปใน<br>แต่หรื<br>การเลื | ก้างบันทึกบัตร<br>เระดับถัดไป<br>ถือแบ้น (อยู่ใน<br>นอวอ) | เงินเดือนให้<br>รแกรมจะห<br>การเตรียมร                                                                                                    | ทำเครื่องหมายด้วย)<br>าคำกลางเหือเมื่อแข้นในตำแหน่งที่ระ<br>เรเบียแข้อมูล) |
|          |                            | +   | (ก่อน                                           | การสังเลือนข้                                                        | น ดวรสำรองข้อม                                                                     | งุลไว้ก่อนทุกครั้ง เพื                                                                             | ้อป้องกันควา                                                   | มผิดจ                               | พลาด)                                                     |                                                                                                    | ★ เลือนขั้น                                                                |

#### รูปที่ 3.2 หน้าต่างหลักเพิ่มข้อมูลรายคน

จากรูป ใส่รายละเอียดข้อมูลในแต่ละช่อง ซึ่งข้อมูลในช่องใดไม่ทราบหรือไม่มีสามารถข้ามไปก่อนได้ สำหรับหมายเลข 1 เลือกประเภทของบุคคลที่บันทึก หลังจากใส่ข้อมูลครบให้สังเกตหมายเลข 2 หากเป็นเครื่องหมายดังรูปให้คลิกปุ่ม**บันทึก** ตาม หมายเลข 3 ซึ่งหมายเลข 2 จะเปลี่ยนเป็นรูป ▶ ถ้าต้องการบันทึกเพิ่มใหม่ให้คลิกปุ่มเพิ่มเพื่อเพิ่มคนใหม่ต่อไป การลบข้อมูล ให้คลิกเลือกคนที่ต้องการถบจากนั้นคลิกปุ่มลบข้อมูล โปรแกรมจะถามการยืนยันก่อนลบข้อมูล การย้ายข้อมูล หมายถึงการย้ายภายในจากหน่วยหนึ่งไปยังอีกหน่วยหนึ่งซึ่งยังอยู่ในการเบิกจ่ายขอเรา ไม่รวมกรณีการ ย้ายไปยังหน่วยเบิกใหม่ คลิกเลือกคนที่ต้องการย้ายแล้วคลิกปุ่ม**ย้าย** โปรแกรมจะแสดงข้อความดังรูป

| รอ - นามสกุล                                       | นายจักรวาล จันทร์เกตุ                                              |
|----------------------------------------------------|--------------------------------------------------------------------|
| หน่วยเติม                                          | 01 <mark>เมื</mark> องแครแายก                                      |
| หน่วยข่อยเติม                                      | 01วัดสันตยาราม                                                     |
| เผนเติม                                            | 01งินเดือนและค่าจ้างประจำ                                          |
| _                                                  |                                                                    |
| ข้าขไปสังกัดไร                                     | tai                                                                |
| ข้ายไปสังกัดไร<br>หน่วย                            | รม<br>01เมืองแครนายก                                               |
| <mark>ข้าขไปสังกัดไร</mark><br>หน่วย<br>หน่วยย่อย  | รม์<br>[01เมืองแครแายก<br>[02วัตเขาเเ้อย                           |
| <b>ข้าขไปสังกัดไร</b><br>หน่วย<br>หน่วยข่อย<br>แผน | รม์<br>01เมืองแครนายก<br>02วัดเขาน้อย<br>01เงินเตือนและคำจ้างประจำ |

## รูปที่ 3.3 หน้าต่างบันทึกย้ายข้อมูลภายใน

จากรูป โปรแกรมจะแสดงข้อมูลเดิมด้านบน ให้ผู้ใช้กำหนดหน่วย หน่วยย่อย แผน หรือการย้ายแล้วนำไปไว้ในลำดับที่ เท่าใดตามรูป จากนั้นคลิกปุ่ม**บันทึก** 

**การเลื่อนข้อมูล** หมายถึงการเลื่อนลำดับที่ของข้อมูล จากหน้าต่างหลักคลิกปุ่ม**เลื่อน** โปรแกรมจะแสดงข้อความดังรูป

| นายจักรวาอ จันทร์เกตุ |
|-----------------------|
| 01เมืองแครนายก        |
| 01วัดสันตยาราม        |
| 1                     |
|                       |
|                       |

รูปที่ 3.4 หน้าต่างบันทึกเลื่อนลำดับที่ของข้อมูล

📄 ค้นหาข้อมูล เมื่อนไขค้แหา 1..ด้นหาโดยชื่อ - นามสกล ข้อดวามด้นหา 2..ด้นหาโดยเลขประชาชน เลขประชาชน 3..ค้นหาโดยเลขบัญชีธนาคาร จักรวาล จันทร์เกต Þ 🗸 เลือก 🚫 ยกเลิก

#### จากรูป ใส่ลำดับที่ลงไปในกรอบรับข้อมูลแล้วคลิกปุ่ม**บันทึก**

รูปที่ 3.5 หน้าต่างค้นหาข้อมูล

้จากรูป เงื่อนไขการค้นหาข้อมูลสามารถกำหนดให้ค้นหาแบบชื่อ – นามสกุล เลขประจำตัวประชาชน หรือเลขบัญชี ้ธนาคาร จากนั้นใส่ข้อความที่ต้องการค้นหาโปรแกรมจะตัดข้อความที่มีค่าน้อยกว่าออกไป และเมื่อพบให้ดับเบิ้ลคลิกคนที่ต้องการ ้หรือคลิกเลือกคนที่ต้องการแล้วคลิกปุ่ม**เลือก** โปรแกรมจะกลับมาหน้าต่างหลักพร้อมแสดงรายละเอียดของผู้ที่ค้นหา

้กรณีเมื่อเลือกคนที่ต้องการและกลับมาหน้าต่างหลักปรากฏเป็นบุคคลอื่นไม่ใช่บุคคลที่เลือก แสดงว่า หน่วย หน่วยย่อย ้หรือแผนของบุคคลนั้นถูกลบทิ้งไป ทำให้การค้นหาข้อมูลเกิดความผิดพลาด จะต้องสร้างชื่อหน่วย หน่วยย่อย หรือแผนนั้นกลับมา ้ ก่อนจึงจะกลับไปที่คนที่ถูกค้นหาได้ **ข้อควรระวัง** การลบหน่วย หน่วยย่อย หรือแผน ในรูป 2.5, 2.6 และ 2.7 ควรตรวจสอบว่าใน ้หน่วย หน่วยย่อย และแผนนั้นยังมีบุคคลอยู่หรือไม่ หากมีควรลบหรือย้ายคนเหล่านี้ไปหน่วย หน่วยย่อย หรือแผนอื่นก่อนเสมอ

**การบันทึกข้อมูล** ในการแก้ไขหรือเพิ่มข้อมูลในทุกส่วนของหน้าต่างหลัก ยกเว้นกรณีดำเนินการตามกรอบรับข้อมูลอื่นที่ ้อาจมีปุ่มสั่งการด้านนี้เฉพาะ ให้สังเกตบรรทัดข้อมูลแสดงสัญลักษณ์ I หรือไม่ ถ้าแสดงสัญลักษณ์นี้ให้คลิกปุ่ม**บันทึก** เพื่อส่ง ้ ข้อมูลไปบันทึกไว้ในแฟ้มข้อมูล จากนั้นสัญลักษณ์จะถูกเปลี่ยนเป็น 🕨

#### ชการ for Win32Bit V1.00 ข้อมุลทั่วไป บัญชีรับ-จ่าย ภ<mark>า</mark>ษีรายเดือน ฐานลำนวณภาษี บัตรเงินเดือน รายการตกเบิก -แและค่าจ้างประจำ ชื่อ - นามสกุล นายจักรวาล จันทร์เกต 1234567890123 รวมรับ 8,250.00 เลขบัญชีธนาคาร รวมจ่าย 247.50 ขาราม สถานะการจ่าย องเหลือโอน 8,002.50 แามสล รายการรับ รายการจ่าย เขาร์เกต เงินเดือน 8,250.00 ช่องที่ 2 17 ช่องที่ 3 ช่องที่ 4 100 ช่องที่ 5 ช่องที่ 6 100 ช่องที่ 7 1 ช่องที่ 8 1 ช่องที่ 9 ช่องที่ 10 10 ตกเบิก 0.00 รามรายรับ 8,250.00 📺 ยกเลิกเงิน

### การบันทึกรายรับ - รายจ่าย

จากหน้าต่างหลักจะปรากฏแท๊ปให้เลือกประเภทข้อมูล ให้คลิกแท๊ป**บัญชีรับ-จ่าย** โปรแกรมจะแสดงข้อความดังรูป

รูปที่ 4.1 หน้าต่างบัญชีรับ – จ่าย

จากรูป โปรแกรมจะแสดงรายละเอียดรายการรับ และรายการจ่ายของบุคคลที่ถูกเลือกในตารางด้านซ้าย ในหน้าต่างนี้มี แท๊ปย่อย 2 แท๊ป คือ **รายการรับ** และ**รายการจ่าย** 

จากรูป โปรแกรมจะแสดงรายการในแท็ปรายการรับแต่ละช่อง ผู้ใช้สามารถแก้ไขจำนวนเงินในแต่ละช่อง ด้านหลังช่อง รายรับจะมีส่วนที่ทำเครื่องหมาย หมายความว่า ถ้าต้องการยกเลิกเงินในช่องรายรับใด ให้ทำเครื่องหมายในช่องนั้น แล้วคลิกปุ่ม **ยกเลิกเงิน** โปรแกรมจะทำการยกเลิกเงินในช่องที่ทำเครื่องหมาย (ทำได้หลายช่องในคราวเดียวกัน) ให้กับทุกคนในแฟ้มข้อมูล กรณียกเลิกเงินรายคนให้แก้ไขเป็นรายบุคคล

| ະຈຳ 🔹                                 | ข้อมูลทั่วไป บัญชีรับ-จ่า                       | ย ภาษิรายเดือน   | ฐานค่ำนวณกาษี | บัตรเงินเดือน | รายการตถเบิก |                                                  |                          |                    |
|---------------------------------------|-------------------------------------------------|------------------|---------------|---------------|--------------|--------------------------------------------------|--------------------------|--------------------|
| · · · · · · · · · · · · · · · · · · · | ชื่อ-นามสกุล <mark>นาย</mark><br>เลขบัญชีชนาคาร | เจ้กรวาล จัแทร์เ | กตุ           |               | 123456       | 57890123                                         | รวมรับ<br>รวมจ่าย        | 8,250.00<br>247.50 |
|                                       | <ul> <li>สถาแะการอ่าย</li> </ul>                |                  |               |               |              |                                                  | <mark>คงเหล</mark> ือโอน | 8,002.50           |
| i i i                                 | รายการรับ รายการจ่าย                            |                  |               |               |              |                                                  |                          |                    |
|                                       | ภาษี                                            |                  | ช่องที่ 18    |               | 📄 เอชส์      | <mark>ัญญารายจ่</mark> าย                        | (. <del></del> )         |                    |
|                                       | กบบ./กสจ.                                       | 247.50           | ช่องที่ 19    |               |              | ราชจำช                                           | Gat                      | สัญญา ^            |
|                                       | ชพค.                                            | 0.00             | ช่องที่ 20    |               |              |                                                  |                          |                    |
|                                       | ชพส.                                            | 0.00             | ช่องที่ 21    |               |              |                                                  |                          |                    |
|                                       | สงเตราะท์                                       | 0.00             | ช่องที่ 22    |               |              |                                                  |                          |                    |
|                                       | ช่องที่ 6                                       |                  | ช่องที่ 23    |               |              |                                                  |                          |                    |
|                                       | ช่องที่ 7                                       |                  | ช่องที่ 24    |               |              |                                                  |                          |                    |
| =                                     | ช่องที่ 8                                       |                  | ช่องที่ 25    | 1             |              |                                                  |                          |                    |
|                                       | ช่องที่ 9                                       |                  | ช่องที่ 26    |               |              |                                                  |                          |                    |
|                                       | ช่องที่ 10                                      |                  | ช่องที่ 27    |               |              |                                                  |                          | E                  |
|                                       | ช่องที่ 11                                      |                  | ช่องที่ 28    |               |              |                                                  |                          |                    |
|                                       | ช่องที่ 12                                      |                  | ช่องที่ 29    |               |              |                                                  | 12                       | *                  |
|                                       | ช่องที่ 13                                      |                  | ช่องที่ 30    |               |              |                                                  |                          | 👂 จัดการสัญญา      |
|                                       | ช่องที่ 14                                      |                  | ช่องที่ 31    | ļ             |              |                                                  |                          |                    |
|                                       | ช่องที่ 15                                      |                  | ช่องที่ 32    |               |              |                                                  |                          | . นาเขารายจาย      |
|                                       | ช่องที่ 16                                      |                  | ช่องที่ 33    | 1             |              | 💉 กำ                                             | หนดเงิน                  | 🔟 ยกเล็กเงิน       |
|                                       | ช่องที่ 17                                      |                  | ช่องที่ 34    |               |              | <b>()</b> () () () () () () () () () () () () () | วจติดลบ                  | 🚚 พิมพ่            |

จากรูป เมื่อคลิกแท๊ป**รายการจ่าย**จะปรากฏข้อความดังรูป

รูปที่ 4.2 หน้าต่างรายการจ่าย

จากรูป โปรแกรมจะแสดงรายละเอียดรายการจ่ายของคนที่ถูกเลือก ซึ่งมีปุ่มสั่งการดังนี้

**จัดการสัญญา** ในกรณีที่ต้องการบันทึกเลขสัญญาให้กับช่องร<sup>้</sup>ายจ่าย สามารถทำได้โดยคลิกปุ่ม**จัดการสัญญา** โปรแกรม จะแสดงข้อความดังรูป

| 😽 จัดการสัญญา                                                  |       |          |   |
|----------------------------------------------------------------|-------|----------|---|
| เพิ่มเลขสัญญาใหม่<br>แก้ไขเลขสัญญาทีเลือก<br>ลบเลขสัญญาทีเลือก | + 🖉 🗙 | กำหนดเ   | * |
| d พิมพ่                                                        | บ     | ตรวจติดเ |   |

รูปที่ 4.3 แสดงตัวเลือกการจัดการสัญญา

จากรูป โปรแกรมจะแสดงตัวเลือกให้ทำงาน ดังนี้

เพิ่มเลขสัญญาใหม่ หมายถึง การกำหนดเลขสัญญาใหม่ให้กับช่องรายจ่าย เมื่อคลิกตัวเลือก เพิ่มเลขสัญญาใหม่ โปรแกรมจะแสดงข้อความดังรูป

| กำหนดให้รายจ่าย | 10ช่องที่ 10 |
|-----------------|--------------|
| เลขสัญญา        |              |

้รูปที่ 4.4 กำหนดเลขสัญญาให้กับช่องรายจ่าย

จากรูป เลือกช่องรายจ่ายที่ต้องการแล้วใส่เลขสัญญา แล้วคลิกปุ่ม**บันทึก** 

**แก้ไขเลขสัญญาที่สร้างไว้** ให้คลิกเลือกสัญญาในช่องรายจ่ายที่ต้องการแล้วคลิกเลือกตัวเลือก**แก้ไขเลขสัญญาที่เลือก** ลบเลขสัญญาที่เลือก ให้คลิกเลือกสัญญาในช่องรายจ่ายที่ต้องการแล้วคลิกเลือกตัวเลือก<mark>ลบเลขสัญญาที่เลือก</mark> การนำเข้าข้อมูลรายจ่าย ในโปรแกรมชุดนี้ได้บรรจุการนำรายจ่ายเข้ามารวมไว้ด้วยกัน จึงทำให้ง่ายต่อการใช้งาน การ นำเข้าข้อมูลรายจ่าย โปรแกรมจะใช้เลขประจำตัวประชาชนในการเชื่อมโยงข้อมูล ให้คลิกปุ่ม**นำเข้ารายจ่าย** โปรแกรมจะแสดง ข้อความดังรูป

| เงินออมวิทยฐานะ             | 0.00 |      |       |                |              | _ |                         |
|-----------------------------|------|------|-------|----------------|--------------|---|-------------------------|
| จ่ายสนง.กรมบังคับจ          | 0.00 | 122  |       |                |              |   |                         |
| ชกส.                        | 0.00 |      |       |                |              | н |                         |
| ด่าปรับศาล                  | 0.00 | 1771 |       |                |              |   |                         |
| เรียกเงินค <b>ึ</b> น/อื่นๆ | 0.00 |      |       |                |              | • |                         |
| A.I.A.เอื้ออาทร             | 0.00 | 177  |       |                | 🔫 จัดการสัญญ | ۱ |                         |
| กบข.สะสมเพิ่มตกเบื          | 0.00 |      |       | 10             | <u></u>      |   |                         |
| A.I.A.no-snu                | 0.00 | 1771 | 62.2  |                | 💌 นาเขารายจา | • | นำเข้าช่องรายจ่ายโดยตรง |
| กบข.เก็บย้อน                | 0.00 |      | 💉 กำห | แดเงิน         | 🔲 ยกเลิกเงิน | • | รวมรายจ่ายก่อนการนำเข้า |
| สวัสดิการ ร.ร.              | 0.00 | 1077 | 🌒 👷 🧝 | <b>อติต</b> ลบ | 🚚 พิมพ่      |   |                         |

รูปที่ 4.5 ตัวเลือกนำเข้ารายจ่าย

ในรุ่น 1.02 ได้สร้างตัวเลือกไว้ 2 ตัวเลือก คือ นำเข้าช่องรายจ่ายโดยตรงหรือในโปรแกรมเดิมคือ โปรแกรมนำเข้าข้อมูล และรวมรายจ่ายก่อนนำเข้าหรือในโปรแกรมเดิมคือ โปรแกรมรวมจ่ายออมสิน

| a a              | ັ້    |          |     | 7      | 5 1     | 9       | v .     | ຢ່   |
|------------------|-------|----------|-----|--------|---------|---------|---------|------|
| ารณเลอก <b>เ</b> | มาเขา | เชองรายจ | ายเ | โดยตรง | ไปรแกรม | จะแสดงข | เอความต | างรป |

| ] นำเข้าข้อมูลรายรับ-จ่                                        | าย                      | -        |                 | <u></u>    |
|----------------------------------------------------------------|-------------------------|----------|-----------------|------------|
| เฟ้ม MS Excel <mark>None</mark><br>กำหนดรายละเอียดต่อไปนี้ไง่  | กัุกต้อง                |          | 1               | 📄 เปิดแฟ้ม |
| 1. เชิ่มอ่านข้อมูลใน MS E                                      | xcel ตั้งแต่บรรทัดชื่อง | 0 ถึงบรร | ะทัดที่         | 0          |
| 2. <mark>เ</mark> อบประชาชนใน MS E                             | Excel ตรงกับคอลัมน่     | (คอลัม   | แน้ A, B หรือ ( | : เป็นต้น) |
| 3. เลือก Sheet ที่ต้องการ                                      | นำเข้า                  |          |                 | -3         |
| <ol> <li>จับคู่รายการนำเข้าด้านส<br/>รายการรับ-จ่าย</li> </ol> | ทง<br>คออัมน์ Excel     | รายลา    | เรที่จับคู่แล้ว |            |
| - รายการรับ -                                                  | คอลัมน์ A               | <u> </u> |                 |            |
| ผนเดอน (R1)<br>ช่องที่ 2 (R2)                                  | คอลมน B<br>= คอลัมน์ C  |          |                 |            |
| ช่องที่ 3 (R3)                                                 | ุกอลัมน์ D              |          |                 |            |
| ช่องที่ 4 (R4)                                                 | คอลัมน์ E 🕞             |          | G               | 1          |
| ชองท 5 (R5) 🌙                                                  | คอลมน F                 | 6        | C               | <b>)</b>   |
| ชมพี่7 (R7)                                                    | พยหมน G                 |          |                 |            |
| ช่องที่ 8 (R8)                                                 | คอลัมน์ไ                |          |                 |            |
| ช่องที่ 9 (R9)                                                 | ดอลัมน์ )               |          |                 |            |
| ช่องที่ 10 (R10)<br>- รายการจ่าย -                             | ดอลัมน์ K<br>ดอลัมน์ L  |          |                 |            |
| กาษี (P1)                                                      | ดอลัมน์ M               |          |                 |            |
| กบบ./กสจ. (P2)                                                 | คอลัมน์ N               |          |                 |            |
|                                                                |                         |          |                 |            |

รูปที่ 4.6 หน้าต่างการนำเข้าข้อมูลรายการรับและรายการจ่าย

จากรูป มีแนวทางปฏิบัติได้ดังนี้

- 1 เปิดแฟ้มข้อมูลที่ต้องการนำเข้า ในตัวโปรแกรมสนับสนุนการนำเข้าจากโปรแกรม MS Excel เท่านั้น เมื่อเลือก แฟ้มข้อมูลโปรแกรมจะสั่งงานให้โปรแกรม MS Excel เปิดแฟ้มข้อมูลให้เอง ดังนั้น ผู้ใช้ต้องเปิดแฟ้มข้อมูล ผ่านโปรแกรมเท่านั้น
- 2 กำหนดข้อมูลโปรแกรมต้องการ เช่น ให้โปรแกรมอ่านข้อมูลจากบรรทัดที่เท่าใดถึงบรรทัดเท่าใดใน MS Excel และ เลขประจำตัวประชาชนอยู่ในคอลัมน์ไหนใน MS Excel ในกรณีที่มีแฟ้มข้อมูลมีหลาย Sheet ผู้ใช้อาจ ต้องเลือก Sheet ในข้อ 3 ก่อน ค่อยมากำหนดข้อมูล
- 3 เลือก Sheet ข้อมูลที่ต้องการนำเข้าในกรณีที่มี Sheet หลาย Sheet ห้ามผู้ใช้เลือก Sheet จาก MS Excel ให้เลือก Sheet จากตัวเลือกในข้อนี้ โปรแกรมจะสั่งให้ MS Excel เปลี่ยนไป Sheet ที่ต้องการให้เอง
- 4 รายการข้อมูลของโปรแกรมเงินเดือนถูกระบุไว้ในข้อนี้ โดยผู้ใช้เลือกรายการที่ต้องการด้วยการคลิกที่รายการที่ ต้องการเลือก

- 5 แสดงรายการคอลัมน์ของ MS Excel หมายถึง รายการที่เลือกในหมายเลข 4 ตรงกับข้อมูลในคอลัมน์ใดของ MS Excel ให้คลิกเลือกที่คอลัมน์นั้น
- 6 เมื่อคลิกเลือกตามหมายเลข 4 และ 5 แล้ว ให้คลิกปุ่ม 🖻 เพื่อโปรแกรมจะสร้างรายการจับคู่ไว้ในหมายเลข 7
- 7 แสดงรายการที่มีการจับคู่ตามหมายเลข 4, 5 และ 6 แล้ว

การทำเครื่องหมายหน้า**ยกเลิกเงินก่อนนำเข้า** หมายถึง ให้โปรแกรมยกเลิกเงินของทุกคนก่อนการนำเข้าข้อมูล สำหรับ **บวกเพิ่มในช่องที่นำเข้า** หมายถึง กรณีที่ช่องนั้นมีจำนวนเงินอยู่โปรแกรมจะเพิ่มเงินด้วยยอดนำเข้า

เมื่อกำหนดข้อมูลต่าง ๆ ครบถ้วน ให้คลิกปุ่ม**ดำเนินการ** โปรแกรมจะทำการอ่านข้อมูลตามเงื่อนไขที่กำหนดต่อไป เมื่อ นำเข้าข้อมูลเสร็จสิ้นปรากฏรายชื่อบุคคลที่มีรายชื่อใน MS Excel แต่เมื่อค้นหาแล้วไม่พบโปรแกรมจะแสดงรายชื่อบุคคลนั้นให้ ซึ่ง อาจเกิดข้อผิดพลาดข้อมูลเลขประจำตัวประชาชนไม่ตรงกัน

กรณีเลือก**รวมรายจ่ายก่อนนำเข้า** โปรแกรมจะแสดงข้อความดังรูป

| เลขประชาชน                    | ชื่อ - นามสกุอ | เลขบัญชี | ชื่อรายการ ย                                     | เอดแจ้งหนึ่ | ขอดหักได้ | หนี้ค้างจ่าย                |
|-------------------------------|----------------|----------|--------------------------------------------------|-------------|-----------|-----------------------------|
|                               |                |          |                                                  |             |           |                             |
|                               |                |          |                                                  |             |           |                             |
|                               |                |          |                                                  |             |           |                             |
|                               |                |          |                                                  |             |           |                             |
|                               |                |          |                                                  |             |           |                             |
|                               |                |          |                                                  |             |           |                             |
|                               |                |          |                                                  |             |           |                             |
|                               |                |          |                                                  |             |           |                             |
|                               |                |          |                                                  |             |           |                             |
|                               |                |          |                                                  |             |           |                             |
| แฟ้ม MS Excel [               | None.          |          | ดออัมแม่อยประ                                    | ชาชน A      |           | 🗶 ถ้างข้อมอ                 |
| มฟัม MS Excel [<br>ก Sheet [] | None.          | (        | คอลัมแ์เลชประ<br>คอลัมเลชชัญชี                   | ชาชน A<br>B |           | 🔀 ล้างข้อมู                 |
| เฟ้ม MS Excel [<br>I Sheet [  | None.          |          | ดอลัมแน้ลบประ<br>ดอลัมเลบบัญชี<br>ดอลัมเวยานัญชี | ชาชน A<br>B |           | 🛞 ถ้างข้อมูเ<br>🛒 อำเนข้อมู |

รูปที่ 4.7 หน้าต่างรวมรายจ่ายก่อนนำเข้าช่องรายการจ่าย

จากรูปอธิบายได้ดังนี้

้ ปุ่ม**ล้างข้อมูล** ใช้สำหรับลบรายการที่มีการนำเข้าข้อมูลในตารางไว้ก่อนหน้านี้

การอ่านข้อมูลจาก MS Excel จะทำการกำหนดค่าข้อมูลในวงกลม 1 ผู้ใช้ต้องทำการเปิดแฟ้มข้อมูลโดยคลิกที่รูป 🔳 โปรแกรมจะให้ผู้ใช้ระบุไฟล์ข้อมูลของ MS Excel หลังจากนั้น โปรแกรมจะสั่งให้โปรแกรม MS Excel ที่อยู่ในเครื่องคอมพิวเตอร์ที่ ใช้เปิดแฟ้มข้อมูล (เครื่องคอมพิวเตอร์ที่ใช้งานต้องมีการติดตั้งโปรแกรม MS Excel ไว้ก่อนแล้ว) ในกรณีที่ไฟล์ข้อมูล MS Excel มี การแบ่งข้อมูลออกเป็น Sheet ให้เลือก Sheet ที่ต้องการอ่านจากตัวโปรแกรมนี้เท่านั้น ห้ามเลือก Sheet จากโปรแกรม MS Excel โดยตรง จากนั้นระบุข้อมูลตามที่โปรแกรมต้องการ แล้วคลิกปุ่ม อ่านข้อมูล ให้อ่านข้อมูลที่ต้องการจนครบทุกรายการ

ู้ปุ่ม **ปิด Excel** ใช้สำหรับสั่งให้ปิดโปรแกรม MS Excel ที่เปิดอยู่ ปุ่ม **รายงาน** จะประกอบด้วยตัวเลือกดังรูป

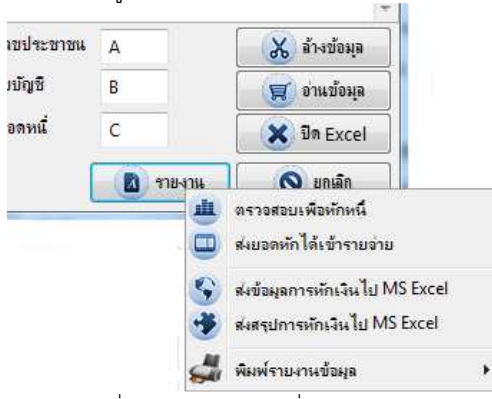

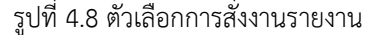

จากรูป ผู้ใช้สามารถเลือก**ตรวจสอบเพื่อหักหนี้** โปรแกรมจะทำการตรวจสอบยอดคงเหลือกับยอดหนี้แต่ละรายการว่า เพียงพอต่อการหักหนี้ได้หรือไม่ ทั้งนี้จะยังไม่ทำการส่งยอดเข้าช่องรายจ่าย

**ส่งยอดหักได้เข้ารายจ่าย** โปรแกรมจะทำการส่งยอดตามที่ตรวจสอบเข้ารายจ่ายตามที่กำหนดไว้ในวงกลม 2 ในรูปที่

4.7

สำหรับตัวเลือกอื่นเป็นการส่งข้อมูลและรายงานข้อมูล

**การกำหนดจำนวนเงิน** หมายถึงกำหนดจำนวนเงินให้กับรายจ่ายช่องที่ 3, 4 และ 5 ซึ่งในโปรแกรมรับข้อมูลเป็นใบไว้ ผู้ใดไม่มีการหักให้ใส่เลข 0 (ศูนย์) ข้อความดังรูป

| ชพค.                    | 0 | บาท |
|-------------------------|---|-----|
| ชพส.                    | 0 | บาท |
| สงเคราะ <mark>ห่</mark> | 0 | บาท |

รูปที่ 4.9 หน้าต่างรับข้อมูลจำนวนเงินช่องรายจ่าย

จากรูป ใส่จำนวนเงินของรายจ่<sup>้</sup>ายตามที่กำหนด แล้วคลิ๊กปุ่ม**บันทึก** โปรแกรมจะทำการคำนวณให้กับแต่ละคนทันที **การยกเลิกเงิน** จากรูป 4.2 จะสังเกตเห็นช่องรายจ่ายแต่ละช่องมีตัวเลือกให้สามารถทำเครื่องหมายได้ หมายความว่า รายจ่ายช่องใดที่ต้องการยกเลิกเงิน ให้ทำเครื่องหมายหลังช่องนั้น จากนั้นคลิกปุ่ม**ยกเลิกเงิน** โปรแกรมจะยกเลิกเงินในช่อง รายจ่ายที่เลือกให้กับทุกคน กรณีนี้อาจนำไปใช้ควบคู่กับการนำเข้ารายจ่ายโดยการยกเลิกเงินในช่องรายจ่ายนั้นก่อนจากนั้นจึง นำเข้ารายจ่าย เพื่อป้องกันยอดรวมการนำเข้าผิดพลาด

**การตรวจสอบเงินโอนเข้าบัญชีติดลบ** เมื่อทำรายการรับ และรายการจ่ายของทุกคนครบถ้วน ควรตรวจสอบยอดเงิน คงเหลือโอนเข้าบัญชีติดลบของทุกคนเพื่อไม่ให้การโอนเงินเข้าบัญชีธนาคารของแต่ละคนผิดพลาด คลิกปุ่ม**ตรวจติดลบ** โปรแกรม จะแสดงข้อความดังรูป

| ยกเลิกในช่อง       | 0ไม่ต้องยก    | เลิกรายจ่ายให้ 🚺 ·               |
|--------------------|---------------|----------------------------------|
| (ระบุก้าให         | โปรแกรมยกเลีย | เงินในช่องรายจ่ายสำหรับผู้ติดลบ) |
| ( <i>จะมุ</i> การก | 0             | (ระบุขอดโอแต่าสุดสำหรับผู้ติดลบ) |
|                    | 6             |                                  |

รูปที่ 4.10 หน้าต่างตรวจสอบยอดเงินคงเหลือ

จากรูป หมายเลข 1 หมายถึงการระบุกรณีบุคคลใดมียอดติดลบ ให้ยกเลิกรายจ่ายในช่องใด ซึ่งโปรแกรมจะยกเลิกเงินใน ช่องที่ระบุนั้นทันทีพร้อมทั้งรายงานข้อมูลให้ทราบ แต่ถ้าไม่ต้องการให้ยกเลิกให้เลือกตามรูป ซึ่งโปรแกรมจะแสดงรายชื่อผู้ติดลบ ด้วยเช่นกัน ผู้ใช้ต้องทำการแก้ไขลดยอดรายจ่ายเอง ส่วนหมายเลข 2 หมายถึง การระบุให้มีการยกเลิกเงินในช่องรายจ่ายสามารถ กำหนดจำนวนเงินคงเหลือขั้นต่ำไว้เพื่อเป็นยอดโอนเข้าบัญชี เมื่อกำหนดข้อกำหนดแล้วคลิกปุ่ม**ตกลง** โปรแกรมจะทำการ ตรวจสอบพร้อมรายงานข้อมูลต่อไป

**การพิมพ์ข้อมูลรายบุคคล** หมายถึงการพิมพ์ข้อมูลเฉพาะบุคคลที่เลือกในขณะนี้คลิกปุ่ม**พิมพ์** โปรแกรมจะแสดง ตัวเลือก ดังรูป

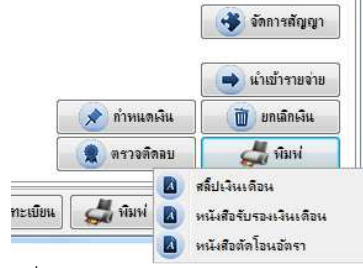

รูปที่ 4.11 ตัวเลือกพิมพ์ข้อมูลรายบุคคล

จากรูป ปรากฏตัวเลือก 3 ตัวเลือก

**สลิ้ปเงินเดือน** เป็นการพิมพ์สลิ้ปเงินเดือนของคนที่แสดงในหน้าต่างปัจจุบันคนเดียว หนังสือรับรองเงินเดือน เพื่อใช้ในการออกหนังสือรับรองเงินเดือนของผู้ที่เลือก ซึ่งต้องการข้อมูลเพิ่มเติมดังรูป

| ทำแหน่ง ค41ครุปฏิบัติการ<br>ระดับ คศ.1 อัตรา 8250 บาท |     |
|-------------------------------------------------------|-----|
| ระดับ คศ.1 อัตรา 8250 บาท                             |     |
|                                                       |     |
| ให้ไว้ณวันที่ 27 เดือน ชั่นวาคม 🔻 พ.ศ. 2              | 557 |
| 🦳 รับรองเงินจ่ายเพิ่มด้วย                             |     |
| ชื่อเงินเพิ่ม จำนวนเงิ                                |     |
| วิทยะฐานะ                                             |     |
| ค่าตอบแทน                                             |     |

รูปที่ 4.12 หน้าต่างรับข้อมูลหนังสือรับรองเงินเดือน

จากรูป ให้ใส่ข้อมูลให้ครบ สำหรับการรับรองการจ่ายเงินเพิ่มหากให้มีการรับรองด้วยให้ทำเครื่องหมายตามที่ทำ เครื่องหมายไว้ รายชื่อเงินเพิ่มโปรแกรมจะนำมาจากการกำหนดชื่อช่องรายการรับ/จ่ายในรูปที่ 2.11 ซึ่งทำเครื่องหมายรับรองภาษี ไว้

**หนังสือตัดโอนอัตรา** หรือ แบบ 1 เพื่อส่งให้สังกัดใหม่กรณีย้ายไปยังที่ใหม่ ซึ่งโปรแกรมต้องการข้อมูลเพิ่มเติมดังรูป

| ที่หนังสือ                                                                  | ศธ 1403/                                                                               | ลงวันที่                                              | 27 ธันวาร                       | าม 25          | 57      |                          |                                |                            | 1234                                  | 567890                      | 123    |
|-----------------------------------------------------------------------------|----------------------------------------------------------------------------------------|-------------------------------------------------------|---------------------------------|----------------|---------|--------------------------|--------------------------------|----------------------------|---------------------------------------|-----------------------------|--------|
| ชื่อ - นามสกุล                                                              | นายจักรวาล จันท                                                                        | ร์เกตุ                                                |                                 | 3              | จำแหน่ง | ครูปรู                   | <b>ว</b> ิบัติกา•              | 8                          |                                       |                             |        |
| เลขตำแหน่ง                                                                  | 67                                                                                     | ระดับ                                                 | คศ.1                            | ขั้น           | 8,250   |                          | บาท                            | กาษี                       | 0.00                                  | 1.5                         | บาร    |
| งบประมาณขอ                                                                  | ง สำนักงานเขตพื่                                                                       | เพื่อาร <sub>์</sub> ศึกษา                            | แลรนายก                         |                |         |                          |                                |                            |                                       |                             |        |
| ประเภทเงินเ                                                                 | พื่ม :-                                                                                |                                                       |                                 |                |         |                          |                                |                            |                                       |                             |        |
|                                                                             |                                                                                        |                                                       |                                 |                |         |                          |                                | 1                          |                                       | i.Su                        | 1      |
|                                                                             |                                                                                        | 112511                                                | 124112141                       |                |         |                          |                                |                            | 4 114 114                             |                             |        |
| วิทยะฐานะ                                                                   |                                                                                        | 142011                                                | 16411.5993                      |                |         |                          |                                |                            | • 114 214                             | 3,500                       | -<br>- |
| วิทยะฐานะ<br>คามคำสัง 1<br>ตั้งแต่วันที่ 1                                  | 23/2557<br>ชันวาคม 2557                                                                | ม <b>ระเมา</b><br>ลงวันที่<br>ลึงวันที่               | 27 ซัเวาะ<br>31 ซัเวาะ          | กม 25<br>กม 25 | 57      | เบิกจ<br>จาก             | เริ้งสุดา<br>สำนั              | า้ายเดิง                   | • กษาษ<br>อน ชันวาร                   | 3,500<br>คม 2557            | ÷      |
| ริทยะฐานะ<br>กามกำลัง 1<br>ตั้งแตวันที่ 1<br>⊽โอนอัตราไง                    | 23/2557<br>ชันวาดม 2557<br>ได้จังต่ายทาง สำน                                           | มระบบ<br>ลงวันที่<br>ถึงวันที่<br>ถึงวนที่            | 27 ธัเวาะ<br>31 ธัเวาะ          | าม 25<br>กม 25 | 57      | เบิกค<br>จาก             | ารั้งสุดา<br>สำเม้             | ก้ายเต็ม<br>กงานค          | อน ชัมวาร<br>ลังจังหวัดเ              | 3,500<br>คม 2557<br>แครนายศ | 7      |
| ริทษะฐานะ<br>คามคำสั่ง 1<br>ตั้งแตวันที่ 1<br>♥ โอนอัตราไร<br>■ ขาดจากอัต   | 23/2557<br>ชัมวาคม 2557<br>ได้งจ่ายทาง สำน<br>ราเดิมไปตั้งจ่ายไหม                      | มระบบข<br>ลงวันที่<br>ถึงวันที่<br>ถึงวนกลังจั<br>ทาง | 27 ธันวาง<br>31 ธันวาง          | กม 25<br>กม 25 | 57      | เบิกค<br>จาก<br>ตั้งแต   | เริ้งสุดา<br>สำนั<br>ต่วันที่  | ก้ายเต็ม<br>ก่งานค<br>1 มะ | อน ซันวาร<br>ลังจังหวัดเ<br>กราคม 255 | 3,500<br>กม 2557<br>แครนายศ | 7      |
| ้ริทยะฐานะ<br>ภามคำสั่ง 1<br>ตั้งแตวันที่ 1<br>♥ โอนอัตราไร<br>♥ เอินสมาชิก | 23/2557<br>ชันวาคม 2557<br>ได้งจ่ายทาง สำเ<br>กาเดิมไปดังจ่ายใหม<br>กบบ. หักจ่ายเดือนเ | จะรับที่<br>ถึงวันที่<br>ถึงวันที่<br>ทาง<br>เะ 247   | 27 ซีเวาะ<br>31 ซีเวาะ<br>งหวัด | กม 25<br>กม 25 | 57      | เบิกค<br>จาก<br>) ตั้งแห | เริ้งสุดร<br>สำเมื<br>ต่วันที่ | ก้ายเดีย<br>กรานค<br>1 มย  | อน ซันวาร<br>สังจังหวัดเ<br>กราคม 255 | 3,500<br>กม 2557<br>แครนาย  | 7      |

รูปที่ 4.13 หน้าต่างรับข้อมูลหนังสือโอนอัตรา แบบ 5110

จากรูป ให้ผู้ใช้ใส่ข้อมูลให้ค<sup>ร</sup>บ จากนั้นคลิกปุ่ม**ตกลง** เพื่อสร้างแบบพิมพ์ข้อมูล

## ภาษีรายเดือน

การทำรายการต่าง ๆ จากแท็ป**บัญชีรับ-จ่าย** โปรแกรมจะทำการสำรองข้อมูลในแต่ละเดือนไว้เพื่อรับรองภาษีสิ้นปี ดัง

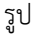

|                      |               | 1            |          | - AND - AND |                                       |                  |              |
|----------------------|---------------|--------------|----------|----------------------------------------------------------------------------------------------------|---------------------------------------|------------------|--------------|
|                      | เงินเติ       | อน เ         | งินจาย   | เดวบ                                                                                                    | กาษี                                  | ตกเบิก           | กบข./กสจ.    |
| มกราคม               |               |              |          |                                                                                                    |                                       |                  |              |
| กุมภาพันธ่           |               |              |          |                                                                                                    |                                       |                  |              |
| <mark>ม</mark> ีนาคม |               | 1 1 4        |          |                                                                                                    |                                       |                  |              |
| เมษายน               |               |              |          |                                                                                                    |                                       |                  |              |
| พฤษภาคม              |               |              |          |                                                                                                    |                                       |                  |              |
| มีถุนายน             |               |              |          |                                                                                                    |                                       |                  |              |
| กรกฎาคม              |               |              |          |                                                                                                    |                                       |                  |              |
| สิงหาคม              |               |              |          |                                                                                                    |                                       |                  |              |
| กันขายน              |               |              |          |                                                                                                    |                                       |                  |              |
| ตุลาคม               |               |              |          |                                                                                                    |                                       |                  |              |
| พฤศจิกายน            |               | 4   -   4    |          |                                                                                                    |                                       |                  |              |
| ชันวาคม              | 8,2           | 50.00        | З,       | 500.00                                                                                                    |                                       |                  | 247.50       |
| รวม                  | 8,3           | 250.00       | 3        | ,500.00                                                                                                    | 0.00                                  | 0.00             | 247.50       |
| เลือกเพื่อยกเลิก     |               |              | E        | 1                                                                                                    |                                       |                  |              |
|                      | -(            | 🔟 ยกเลิกเงิ  | นที่เลีย | เก                                                                                                    |                                       | 🔇 ตรวอส          | อบขอดเงิน    |
|                      |               |              |          |                                                                                                    |                                       |                  |              |
| การสำรองไว้          | รับรองกาษีควา | เด่าเนินการใ | แเดือน   | ที่ไม่มีการเบิกจ่                                                                                                    | ายหรือโอนเงินให้ก้                    | บผู้ที่เลือกแล้ว |              |
|                      |               |              |          |                                                                                                    |                                       | 🕕 ลำรองไ         | ว้รับรองภาษี |
|                      |               |              |          |                                                                                                    | i i i i i i i i i i i i i i i i i i i | 💊 ແຄເລີຄະໄດ      | าคาเกลับบา   |

#### รูป 5.1 แท๊ปภาษีรายเดือน

จากรูป รายการต่าง ๆ ในแต่ละเดือนจะถูกทำรายการมาจากการทำรายจ่ายในแต่ละเดือน รายการเงินจ่ายควบมาจาก การกำหนดให้มีการทำเครื่องหมายในรูปที่ 2.11 ทั้งนี้ อาจมีข้อมูลบางส่วน บางคนยังไม่ได้รับการปรับปรุง ดังนั้น สิ่งที่ผู้ใช้ต้อง ดำเนินการในทุกเดือนอย่างน้อยเดือนละครั้งด้วยการคลิกปุ่ม**ตรวจสอบยอดเงิน** โปรแกรมจะทำการตรวจสอบและปรับปรุงยอด ทุกคน

ในกรณีที่มีการใช้งานโปรแกรมมากกว่า 1 ปีขึ้นไป จะปรากฏยอดเงินในแต่ละช่อง แต่ละเดือนปรากฏอยู่อาจทำให้สับสน ผู้ใช้สามารถยกเลิกยอดเงินในช่องต่าง ๆ ได้ด้วยการทำเครื่องหมายแล้วคลิกปุ่ม**ยกเลิกเงินที่เลือก** โปรแกรมจะยกเลิกจำนวนเงินให้ เป็น 0 (ศูนย์) <mark>ข้อควรระวัง</mark> ควรทำการรับรองภาษ์ให้เสร็จสิ้นก่อน และควรดำเนินการในเดือนมกราคมเท่านั้น

กรณีที่มีข้าราชการ ลูกจ้าง หรือพนักงานราชการย้ายไปยังสังกัดใหม่ ตาย หรือลาออก แต่หน่วยงานยังไม่รับรองภาษีหัก ณ ที่จ่าย ซึ่งจะออกพร้อมกันตอนสิ้นปี กรณีแบบนี้สามารถทำได้โดยคลิกที่ปุ่ม**สำรองไว้รับรองภาษี** เพื่อสำรองบุคคลเหล่านี้ไว้เพื่อ รับรองภาษีตอนสิ้นปี **ข้อควรระวัง** การคลิกปุ่มนี้ให้คลิกในเดือนที่ไม่มีการเบิกจ่ายเงินเดือนแล้วเท่านั้น ซึ่งโปรแกรมจะล้างข้อมูล ของบุคคลนี้ตั้งแต่เดือนที่มีการคลิกไปจนถึงสิ้นปี รายการรับและรายการจ่ายจะถูกล้างข้อมูลด้วยเช่นกัน

สำหรับปุ่ม**ยกเลิกผู้สำรองกลับมา** หมายถึงยกเลิกบุคคลที่ถูกสำรองภาษีไว้จากข้างต้นกลับมาใช้งานตามปกติ แต่ผู้ใช้ ต้องทำการอัพเดรทข้อมูลใหม่ทั้งหมดเนื่องจากถูกล้างข้อมูลจากหัวข้อดังกล่าวแล้ว

**หมายเหตุ** บุคคลที่ถูกเลือกให้สำรองภาษีไว้ ในทุกรายงานจะไม่ปรากฏบุคคลนี้ออกมา ยกเว้นรายงานที่เกี่ยวข้องกับภาษี เท่านั้น

## ฐานคำนวณภาษี

ในโปรแกรมมีการบรรจุการคำนวณภาษีเงินได้ตามการประมาณการ โดยโปรแกรมแบ่งการประมวลผลเงินได้ออกเป็น 2 ช่วง คือช่วงแรกจากเดือนมกราคมถึงเดือนก่อนเดือนปัจจุบันจะใช้ยอดเงินเดือน กบข./กสจ. ภาษี เงินตกเบิกตามความจริง และ ช่วงที่ 2 จะนำยอดเดือนปัจจุบันจากยอดเงินเดือน กบข./กสจ. และภาษีคูณกับจำนวนเดือนจากเดือนปัจจุบันถึงเดือนธันวาคม นำ ยอดทั้ง 2 ช่วงมารวมกันเป็นยอดประมาณการเงินได้ทั้งปี แล้วทำการคำนวณภาษีทั้งพร้อมเฉลี่ยรายเดือนจากเดือนปัจจุบันถึง

| ข้อมูลทั่วไป บัญชีรับ-จ่าย      | ภาษิรายเดือเ       | ฐานคำนวณภาษี | : <b>เ</b> ัตรเงินเดือน | รายการตกเบิก                 |                            |    |
|---------------------------------|--------------------|--------------|-------------------------|------------------------------|----------------------------|----|
| ชื่อ - นามสกุล <b>นายจ</b> ั    | ักรวาอ จันทร์เกต   |              |                         |                              |                            |    |
|                                 | ม.ค                | พ.ย.         | ช.ค                     | <u>ช.ค</u> .                 | ดาดว่าทั้งปี               |    |
| เงินเดือน + รายได้อื่น          |                    | 0.00         | 11                      | L,750.00                     | 11,750.00                  |    |
| กบบ./กสจ.                       |                    | 0.00         |                         | 247.50                       | 247.50                     |    |
| สถานภาพ                         |                    |              | •                       |                              |                            |    |
| บุตรที่สึกษา                    | คน                 |              |                         |                              |                            |    |
| บุตรไม่ศึกษา                    | คน                 |              |                         | แลลาสล้ำแาล                  | น - (ประมวลเลวสเข่าเป็น)   |    |
| กองทุนเลี้ยงชีพ                 |                    | บาท          |                         |                              | - (D & A IMIT & IT IMA)    |    |
| กองทุนครูเอกชน                  |                    | บาท          |                         | ดาดว่าภาษีทั้ง               | ปี 0.00 บา                 | ท  |
| เงินประกันชีวิต                 |                    | 11191        |                         | หัก ภาษีไว้แล้ว              | ง 0.00 บา                  | ท  |
| ส้องหน่อมอากาน                  |                    |              |                         | เฉลี่ยถึงสิ้นปี <i>เ</i> ดี่ | ก็อนละ 0.00 บ <sup>า</sup> | ท  |
| นองหน่งของกัน                   |                    | บาท          |                         | ปัจจบันหักเดือ               | นละ บา                     | าท |
| สมทบประกันสังคม                 |                    | บาท          |                         |                              |                            |    |
| ดอกเบี้ยที่อยู่อาศัย            |                    | บาท          |                         | 📃 ส่งคนเดีย                  | ว 📴 ส่งเขารายจาย           |    |
| <mark>เงินบริจาคการกุศ</mark> ล |                    | บาท          |                         |                              |                            |    |
| อดหย่อนบิดา - มารดา             | u <del>r</del>     |              |                         |                              |                            |    |
| เบี้ยประกันสุขภาพ               |                    | บาท          |                         |                              |                            |    |
| อุปการะคนพิการ                  | คน                 |              |                         |                              |                            |    |
| ลตหย่อน                         | 🔲 บิตาผู้มีเงินได้ |              | 📃 มารดาเ                | ผู้มีเงิน ได้                |                            |    |
|                                 | 🔲 บิดาคู่สมรส      |              | 📃 มารดาจ                | าู่สมรส                      |                            |    |

เดือนธันวาคม การคำนวณภาษีเงินได้จำเป็นต้องมีการบันทึกลดหย่อนของแต่ละคนเพื่อให้การคำนวณใกล้เคียงที่สุด จากหน้าต่าง หลักของโปรแกรมคลิกแท็ป**ฐานคำนวณภาษี** โปรแกรมจะแสดงข้อความดังรูป

จากรูป เป็นการบันทึกเงินล<sup>ื</sup>ดหย่อนของแต่ละคนตามความเป็นจริง ถึงแม้บางยอดอาจไม่สามารถระบุตามจริงได้ เช่น ดอกเบี้ยที่อยู่อาศัยอาจใช้วิธีประมาณการ การคำนวณภาษีจากหน้าต่างนี้ เป็นการแสดงผลคำนวณภาษีเพียงอย่างเดียว ยอดภาษี เฉลี่ยแต่ละเดือนยังไม่ถูกส่งเข้ารายการจ่ายจนกว่าจะมีการสั่งให้นำยอดเฉลี่ยแต่ละเดือนเข้ารายการจ่ายของแต่ละคน การคำนวณ ภาษีจำเป็นต้องอาศัยหลักเกณฑ์ของกรมสรรพากร ดังนั้น ผู้ใช้ต้องติดตามและแก้ไขข้อมูลในหน้าต่างตามรูปที่ 2.12 อยู่เสมอ เพื่อให้การคำนวณภาษีเป็นไปอย่างถูกต้อง

ในกรณีที่ผู้ใช้ต้องการนำผลการคำนวณภาษีเฉลี่ยรายเดือนจากโปรแกรมเข้ารายการจ่าย ทำได้โดยคลิกปุ่ม**ส่งเข้า** รายจ่าย โปรแกรมจะนำยอดเฉลี่ยภาษีรายเดือนเข้าทุกคน หากผู้ใช้ต้องการส่งข้อมูลเพียงคนเดียวสามารถทำได้โดยทำ เครื่องหมายหน้าส่งคนเดียว สำหรับกรณีที่ไม่ใช้ผลการคำนวณภาษีจากภายในโปรแกรมแต่ใช้ยอดภาษีที่ได้จากการสำรวจหรือ จากโปรแกรมของสรรพากร ผู้ใช้ไม่จำเป็นบันทึกเงินลดหย่อนและส่งข้อมูลในโปรแกรม

กรณีใช้ผลการคำนวณภาษีจากโปรแกรม ให้ผู้ใช้ส่งข้อมูลของผลการคำนวณเข้ารายการจ่ายของแต่ละคนดังนี้

้ครั้งที่ 1 ส่งเข้าในเดือนเมษายน หลังมีการเปลี่ยนแปลงอัตราเงินเดือนหรือเลื่อนขั้นเงินเดือนเสร็จแล้ว

้ครั้งที่ 2 ส่งเข้าในเดือนตุลาคม หลังมีการเปลี่ยนแปลงอัตราเงินเดือนหรือเลื่อนขั้นเงินเดือนเสร็จแล้ว

ครั้งที่ 3 ส่งเข้าในเดือนธันวาคม เพื่อให้โปรแกรมปรับปรุงยอดจุดทศนิยมที่มีการสะสมระหว่างเดือนตุลาคม – ธันวาคม การส่งข้อมูลทุกเดือนจะทำให้ภาษีในรายจ่ายเพิ่มลดต่างกันเดือนละประมาณ 1 บาทเนื่องมาจากการสะสมของจุด ทศนิยมที่ได้จากการคำนวณ ดังนั้นจึงไม่จำเป็นต้องส่งข้อมูลทุกเดือนดำเนินการปีละ 3 ครั้งตามที่กล่าวไว้ข้างต้นก็เพียงพอ

รูปที่ 6.1 หน้าต่างบันทึกเงินลดหย่อนเพื่อการคำนวณภาษี

## บัตรเงินเดือน

ปัจจุบันหน่วยงานผู้เบิกเป็นผู้ดูแลรักษาบัตรเงินเดือนของข้าราชการแต่ละคน ซึ่งเป็นภาระในการบันทึกข้อมูล ภายใน โปรแกรมได้เตรียมฟังก์ชั่นสำหรับการจัดทำบัตรเงินเดือนไว้ ดังรูป

| พุลทั่ว ไป | บัญชีรับ-จ่าย       | ิกาษิรายเดือน | ฐานกำน    | วณกาย์  | บัตรเงินเดือน | รายการตกเ | เบิก |       |      |        |              |   |
|------------|---------------------|---------------|-----------|---------|---------------|-----------|------|-------|------|--------|--------------|---|
| ้ำแหน้าข่  | <b>โครเงินเตือน</b> | - นายจัก•     | รวาล จันร | กร์เกตุ |               |           |      | 0-    | -    | 💼 อ่าเ | ເຈາກຈະນນເທົາ | N |
| ด่ำสั่ง    | วดป.                | ดำแหน่ง       | ระดับ     | อัตรา   | วิทยะฐานะ     | ล่าตอบแทน | 1 2  | 4     | ร้า  | สุทธิ  | หมายเหตุ     |   |
|            |                     |               |           |         |               |           |      |       |      |        |              |   |
|            |                     |               |           |         |               |           |      |       |      |        |              |   |
|            |                     |               |           |         |               |           |      |       |      |        |              |   |
|            |                     |               |           |         | 6             | 2         |      |       |      |        |              |   |
|            |                     |               |           |         | C             | 9         |      |       |      |        |              | ſ |
|            |                     |               |           |         |               |           |      |       |      |        |              |   |
|            |                     |               |           |         |               |           |      |       |      |        |              |   |
| แหล้งว่    | โดรเงินเดือน        | -             |           |         |               |           |      |       |      |        |              |   |
| ] งปม.     | ต.ค. พ              | .ช. ช.ค.      | ม.ค.      | 8.1     | พ. มี.ค.      | 534.20.   | พ.ศ. | มิ.ย. | ก.ค. | ส.ค.   | n.ช.         | 1 |
|            |                     |               |           |         |               |           |      |       |      |        |              |   |
|            |                     |               |           |         |               |           |      |       |      |        |              |   |
|            |                     |               |           |         |               |           |      |       |      |        |              |   |
|            |                     |               |           |         | G             | 5         |      |       |      |        |              |   |
|            |                     |               |           |         | 0             |           |      |       |      |        |              |   |
|            |                     |               |           |         |               |           |      |       |      |        |              |   |
|            |                     |               |           |         |               |           |      |       |      |        |              |   |
|            |                     |               |           |         |               |           |      |       |      |        |              |   |
|            |                     |               |           |         |               |           |      |       |      |        |              |   |
|            |                     |               |           |         |               |           |      |       |      |        |              |   |
|            |                     |               |           |         |               |           |      |       |      |        |              | 3 |

รูปที่ 7.1 หน้าต่างบัตรเงินเดือน

จากหน้าต่างหลัก คลิกแท๊ป**บัตรเงินเดือน** โปรแกรมจะแสดงข้อความดังรูปที่ 7.1 ซึ่งอธิบายได้ดังนี้

- 1 กรณีที่ผู้ใช้เคยใช้โปรแกรมเก่าและมีการจัดทำบัตรเงินเดือนไว้ก<sup>่</sup>อนหน้านี้แล้ว และต้องการนำข้อมูลบัตร เงินเดือนนั้นมาใช้ในโปรแกรมสามารถทำได้โดยคลิกที่ปุ่ม**อ่านจากระบบเดิม** โปรแกรมจะให้ระบุที่อยู่ของ ข้อมูลเดิมและจะทำการอ่านข้อมูลเข้าจนครบ
- 2 บริเวณแสดงด้านหน้าบัตรเงินเดื่อน
- 3 บริเวณแสดงด้านหลังบัตรเงินเดือนซึ่งในโปรแกรมใช้ระบบปีงบประมาณ

จากรูปที่ 7.1 รายการในบัตรเงินเดือนอาจมาจากการเลื่อนขั้นเงินเดือน หรือการทำรายการตกเบิกและส่งข้อมูลมา บันทึกลงบัตร (จะกล่าวในข้อต่อไป) หรือผู้ใช้สามารถเพิ่มรายการในบัตรได้เอง โดยคลิกปุ่ม**เพิ่ม** โปรแกรมจะแสดงข้อความดังรูป

| ชื่อ - นามสกุล<br>เลขประชาชน | นายจักรวาล<br>123456789(   | จัแทร์เกตุ<br>)123 |                       |                        |   |
|------------------------------|----------------------------|--------------------|-----------------------|------------------------|---|
| ประเภทรายการ                 | 2.เลื่อแข้แปก              | ด                  |                       | 🝷 ระดับเด็มขั้น        |   |
| ระดับปัจจุบัน                | ุถศ.1                      | จำนวนเงิน          | 8250                  | บาท (เดือนละ)          |   |
| วิทยะฐานะ                    | 3500                       | บาท                |                       | V                      |   |
| ด่าตอบแทน                    |                            | บาท                | 2เลื่อแข้เ้           | เปกติ                  | - |
| No Value                     |                            | บาท                | 1ตกเบิก<br>2.เลือนขั้ | หรือเบิกเพิ่ม<br>เปกติ | _ |
| No Value                     | 1                          | บาท                | L                     |                        |   |
| ตำแหน่ง                      | <mark>ครุปฏิบัติการ</mark> |                    |                       |                        |   |
| ตั้งแต่วันที่                | 1 เม.ย.2557                | 2                  | อ ถึงวันที่           | 1 64.8.2557            | E |
| กำสั่งที่                    | 323/2557                   |                    | <b>ลงวันที่</b>       | 28 มี.ค.2557           | E |
| หมายเหตุ                     | เลือนขั้น 0.5              | ขั้น               |                       |                        |   |

รูปที่ 7.2 หน้าต่างเพิ่มรายละเอียดในบัตรเงินเดือน

จากรูป **ประเภทรายการ** มีตัวเลือก 2 อย่างคือ

- 1 ตกเบิก หรือเบิกเพิ่ม
- 2 เลื่อนขั้นปกติ

การเลือกข้อมูลควรเลือกให้สอดคล้องกัน เช่น รายการที่นำมาบันทึกเป็นรายการที่มีการเลื่อนขั้นเงินเดือน ควรเลือก 2.. เลื่อนขั้นปกติ และถ้าเป็นรายการตกเบิกหรือเบิกย้อนหลังควรเลือก 1..ตกเบิก หรือเบิกเพิ่ม ซึ่งในทั้งสองกรณีมีการทำรายการ ด้านหลังบัตรและการกำหนดวันที่ต่างกัน การกำหนดวันที่ให้คลิกที่รูป 🙆 โปรแกรมจะเปิดหน้าต่างระบุวันที่ ดังรูป

|   | วันที่ | 28 | เสือน | ชันวาคม | • ] ī | พ.ศ. | 2557 |
|---|--------|----|-------|---------|-------|------|------|
| - |        |    |       |         |       |      |      |

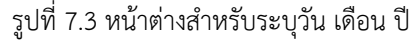

การระบุข้อมูล**ระดับเต็มขั้น** ในรูป <sup>7</sup>.2 หมายถึง นำขั้นที่เต็มขั้น<sup>ม</sup>าใส่ไว้ เช่น นาย ก. ระดับ คศ.2 แต่เต็มขั้นไปเบิกใน ระดับ คศ.3 ให้นำ คศ.2 มาใส่ในกรอบรับข้อมูลนี้ ส่วน คศ.3 นำไปใส่ไว้ใน**ระดับปัจจุบัน** และเมื่อใส่ข้อมูลตามข้อกำหนดครบถ้วน ให้คลิกปุ่ม**บันทึก** โปรแกรมจะสร้างรายการดังรูป 7.5 หมายเลข 1

กรณีบันทึกเป็นรายการตกเบิกเพิ่มรายการตัวอย่างดังรูป

| ชื่อ - นามสกุล<br>เลขประชาชน | นายจักรวา <b>อ จัน</b><br>12345678901 | เทร์เกตุ<br>23 |   |                 |        |           |       |     |
|------------------------------|---------------------------------------|----------------|---|-----------------|--------|-----------|-------|-----|
| <mark>ประเภทรายการ</mark>    | 1ตกเบิก หรือเบิ                       | กเพิ่ม         |   |                 | •      | ระดับเต็ม | งขั้น |     |
| ระดับปัจจุบัน                | คศ.1                                  | อัตรา          |   | 8250            | บาท    | เบิกเพิ่ม | 300   | บาร |
| วิทยะฐานะ                    | 3500                                  | บาท            |   |                 |        |           |       |     |
| <mark>ค่าตอบแทน</mark>       |                                       | บาท            |   |                 |        |           |       |     |
| No Value                     |                                       | บาท            |   |                 |        |           |       |     |
| No Value                     |                                       | บาท            |   |                 |        |           |       |     |
| ตำแหน่ง                      | ดรุปฏิบัติการ                         |                |   |                 |        |           |       |     |
| ตั้งแต่วันที่                | 16 เม.ย.2557                          |                | 6 | ถึงวันที่       | 31 n.s | ก.2557    | E     | 28  |
| กำสังที่                     | 324/2557                              |                |   | <u>ลงวันที่</u> | 31 มี  | ค.2557    |       |     |
| หมายเหตุ                     | ปรับวุฒิ                              |                |   |                 |        |           |       |     |

รูปที่ 7.4 ตัวอย่างบันทึกเพิ่มตกเบิกเดือนละ 300 บาท

| ข้อมูลทั่วไ | ป บัญชีรับ-จ่า | ย กาษี   | รายเดือน  | ฐานคำเ   | แวณภาษี  | บัตรเงินเดือน | รายการตก  | เบิก         |        |              |        |                |     |
|-------------|----------------|----------|-----------|----------|----------|---------------|-----------|--------------|--------|--------------|--------|----------------|-----|
| ด้านหน้     | เบ็ตรเงินเดือ  | <b>4</b> | นายจัก    | รวาอ จัน | เทร์เกตุ |               |           |              |        |              | 📄 อ่า  | ແຈາກຈະນນເທົ່າ  | 1   |
| คำสื่       | ง วดป.         | ด่า      | แหน่ง     | ระดับ    | อัตรา    | วิทยะฐานะ     | ล่าตอบแทน | ~            | -      | รับ          | สุทธิ  | หมายเหตุ       | *   |
| 323/25      | 57 28 มี.ค.2   | 557 ครุป | ฏิบัติการ | คศ.1     | 8,250    | 3,500         | 0         | 9            |        | 1            | 1,750  | เลื่อนขั้น 0.5 |     |
| 324/25      | 57 31 มี.ค.2   | 557 ครุป | ฏิบัติการ | คศ.1     | 8,550    | 3,500         | 0         | 2            |        |              | 12,050 | ปรับวุฒิ       |     |
|             |                |          |           |          |          |               |           |              |        |              |        |                | 4 H |
| ด้านหลั     | เบ็ตรเงินเดือ  | <b>4</b> |           |          | 1        |               | 1 1       |              | -      |              |        | 1              | 1   |
| ป -งปม<br>> | . ต.ค.         | W.U.     | ช.ค.      | ม.ค      | . 8.     | ม.ค.          | 54.8.     | <b>พ.ศ</b> . | N.U.   | <b>ก.ค</b> . | ส.ค    | . ก.ช.         | -   |
| 2557        |                |          |           |          | <u> </u> |               | 8 250.00  | 300.00       | 300.00 | 300.00       |        |                |     |
|             |                |          |           |          |          |               |           |              |        |              |        |                | Ш   |
|             |                |          |           |          |          |               |           |              |        |              |        |                | *   |

รูปที่ 7.5 ผลจากบันทึกตามตัวอย่างข้างต้น การเลื่อนขั้นเงินเดือนในโปรแกรมจะยังไม่ได้ให้บันทึกคำสั่งเพียงแต่สร้างรายการไว้ ดังนั้น เมื่อคลิกปุ่ม**ใส่คำสั่ง** โปรแกรมจะแสดงข้อความดังรูป

| <b>้กำสั่ง</b>              | มติกรม.15              |                        |           |
|-----------------------------|------------------------|------------------------|-----------|
| งวันที่                     | 28 ชัมวาคม 2557        | <b>2</b>               |           |
| าหรับ                       | 1ข้าราชการ             |                        |           |
| ดั้งแต่ระดับ                | คศ.1 💌                 | <mark>ถึ</mark> งระดับ | คศ.2      |
| ตั้งแต่วั <mark>นที่</mark> | 29 มีนาคม 2557         | <b>6</b>               |           |
| หมายเหตุ                    | ปรับตามมติ ครม.        |                        | 1         |
|                             | 🥅 ต่อท้ายข้อความเดิม   |                        |           |
|                             | (ถ้าไม่ต้องการบันทึกหม | ายเหตุให้ปล่อ          | ขว่างไว้) |

รูปที่ 7.6 หน้าต่างบันทึกคำสั่งในบัตรเงินเดือน จากรูป เป็นการกำหนดเงื่อนไขในแต่ละคำสั่งที่ต้องการบันทึกข้อมูล

## การทำรายการตกเบิก

จากหน้าต่างหลัก คลิกแท๊ป**รายการตกเบิก** โปรแกรมจะแสดงข้อความดังรูป

|                    |               |                |               |                  |                              |       | ข     |          |     |    |
|--------------------|---------------|----------------|---------------|------------------|------------------------------|-------|-------|----------|-----|----|
| <b>้อมูลทั่วไป</b> | บัญชีรับ-จ่าย | ภาษิรายเดือน   | ฐานล่ำนวณภาษี | บัตรเงินเดือน    | รายการตกเม่                  | วิก   |       |          |     |    |
| ายการตกเ           | ฌิก           |                |               | อัตร             | ราเดิม                       | อัต   | กใหม่ |          |     |    |
| เลขปร              | ะชาชน         | <b>1</b> 8 - 1 | เามสกุล       | ระดับ            | อัตรา                        | ระดับ | อัตรา | ตั้งแต่  | ลึง |    |
|                    |               |                |               |                  |                              |       |       |          |     |    |
|                    |               |                |               |                  |                              |       |       |          |     |    |
|                    |               |                |               |                  |                              |       |       |          |     |    |
|                    |               |                |               |                  |                              |       |       |          |     |    |
|                    |               |                |               |                  |                              |       |       |          |     |    |
|                    |               |                |               |                  |                              |       |       |          |     |    |
|                    |               |                |               |                  |                              |       |       |          |     |    |
|                    |               |                |               |                  |                              |       |       |          |     |    |
|                    |               |                |               |                  |                              |       |       |          |     |    |
|                    |               |                |               |                  |                              |       |       |          |     |    |
|                    |               |                |               |                  |                              |       |       |          |     |    |
|                    |               |                |               |                  |                              |       |       |          |     |    |
|                    |               |                |               |                  |                              |       |       |          |     |    |
|                    |               |                |               |                  |                              |       |       |          |     |    |
|                    |               |                |               |                  |                              |       |       |          |     |    |
|                    |               |                |               |                  |                              |       |       |          |     |    |
| ลขประชาว           | ณ             |                |               | 1                | ชื่อ - <mark>นามสกุ</mark> ล |       |       |          |     |    |
| ลขตำแหน่-          | 4             |                |               |                  | ชื่อตำแหน่ง                  | 0     |       |          |     |    |
| อัตราเก่า ร        | ะดับ          |                | อัตรา         | อัต              | ราใหม่ ระดับ                 |       | 1     | อัตรา    |     | _  |
| ตั้งแต่วันที่      |               | 8              | ถึงวันที่     | e                | ดำสัง                        | ก่    |       | ลงวันที่ | ſ   | E  |
| ระยะเวลาต          | กเบิก         |                | เพิ่มเดือนละ  |                  |                              | Ł     |       | บาท กบข. | L.  | 1  |
|                    | ulu 🗌         | <b>X</b> au    | (ข้อควรระว่   | จ เลขประชาชน     | เป็นสิ่งสำคัญ                | แการ  |       | บัวเลือก | A   | 11 |
| 0                  |               | · · · ·        |               | ามโย-เชื่อมุลและ | การบันทึก)                   |       |       | 1        |     | 1  |

รูปที่ 8.1 หน้าต่างการทำรายการตกเบิก

**ตัวอย่าง** สมมติจากข้อมูลเดิมจากตั<sup>้</sup>วอย่างที่แล้ว

นายจักรวาล จันทร์เกตุ ปัจจุบันระดับ คศ.1 อัตรา 9550 บาท ได้รับตกเบิกซึ่งแบ่งเป็นช่วงได้ดังนี้

- ปรับจากอัตรา 8210 เป็น 8780 ตั้งแต่ 16 เม.ย.56 30 ก.ย.56
- ปรับจากอัตรา 8640 เป็น 9320 ตั้งแต่ 1 ต.ค.56 31 มี.ค.57
- ปรับจากอัตรา 8780 เป็น 9550 ตั้งแต่ 1 เม.ย.57 31 ก.ค.57

จากตัวอย่างจะต้องบันทึกช่วงที่ 1 ก่อน โดยคลิกปุ่ม**เพิ่ม** ดังรูป

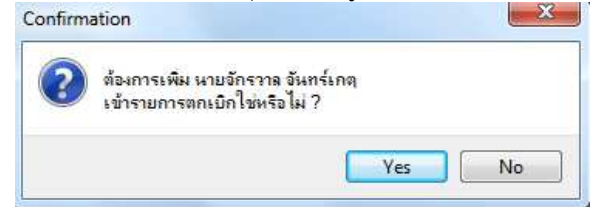

รูปที่ 8.2 หน้าต่างสอบถามการยืนยันจะสร้างรายการของบุคคลที่ระบุใช่หรือไม่ เมื่อตอบยืนยัน (Yes) โปรแกรมจะสร้างรายการดังรูป

| ข้อมูลทั่วไป บัญชี                          | รับ-จ่าย          | กาษีรายเดือน    | ฐานคำนวล    | นภาษี บัต             | ารเงินเดือน             | รายการตก                                   | เบิก           |                                        |                |               |    |
|---------------------------------------------|-------------------|-----------------|-------------|-----------------------|-------------------------|--------------------------------------------|----------------|----------------------------------------|----------------|---------------|----|
| รายการตกเบิก                                |                   |                 |             |                       | อัตร                    | กเดิม                                      |                | ภัตราใหม่                              |                |               |    |
| เลขประชาช                                   | u                 | ชื่อ - เ        | นามสกุอ     |                       | ระดับ                   | <b>อัตร</b> า                              | ระดัง          | ม อัตรา                                | ตั้งแต่        | ลึง           | 1  |
| 1234567890:                                 | 123 นา            | ขจักรวาล จันทร่ | ່ເກທຸ       |                       | คศ.1                    | 8,210                                      | คศ.1           | 8,780                                  | 16 เม.ย.255    | € 30 ก.ย.2556 | 1  |
|                                             |                   |                 |             |                       |                         |                                            |                |                                        |                |               |    |
| เลขประชาชน<br>เลขตำแหน่ง<br>อัตราเก่า ระดับ | 123<br>67<br>คศ.1 | 4567890123      | อัตรา       | 8,21                  | 10 อัต                  | ชื่อ - นามสกุล<br>ชื่อตำแหน<br>ราใหม่ ระดั | ่น<br>มัง<br>ค | ายจักรวาล จันทร<br>รุปฏิบัติการ<br>ศ.1 | ย์กตุ<br>อัตรา | 8,780         |    |
| ตั้งแต่วันที่ 16<br>-                       | ม.ย.255           | 6               | ถึงวันที่ 3 | 0 ก.ย.255             | 6                       | ) กำสั                                     | งที่ 3         | 26/2557                                | ลงวันที่ 24    | 4 ต.ค.2557 [  | 2. |
| ระขะเวลาตกเบิก                              | 5 ศ.              | 15 ว.           | เพิ่มเตือน  | เละ 57                | 0.00                    | เป็นเ                                      | งิน            | 3,135.00                               | บาท กบข.       | 94.05         | บ  |
| 🕂 เพิ่ม                                     |                   | (มี)            | (ข้อค       | ารระวัง ส<br>เชื่อมโร | เขประชาชน<br>ปงข้อมลและ | เป็นสิ่งสำคัญ<br>การบันทึก)                | ปูในการ        | - 🔍 ñ                                  | วเลือก         | 🛃 พิมพ์ 411   | 1  |

รูปที่ 8.3 สร้างรายการตกเบิกช่วงแรก

## หลังจากนั้น คลิกปุ่ม**เพิ่ม** เพื่อเพิ่มราย<sup>ิ</sup>การในช่วงต่อไปจนครบ ดังรูป

| ข้อมูลทั่วไป  | บัญชีรับ-จ | ทข กาษีรายเดือน  | ฐานค่ำนวณภาษี                   | บัตรเงินเดือน             | รายการตกเบิล                     |      |                            |                        |                        |     |
|---------------|------------|------------------|---------------------------------|---------------------------|----------------------------------|------|----------------------------|------------------------|------------------------|-----|
| รายการตก      | เบิก       |                  |                                 | <mark>อัต</mark> ร        | ราเดิม                           | อัตร | กใหม่                      |                        |                        |     |
| เลขปา         | ะชาชน      | ซื่อ -           | นามสกุล                         | ระดับ                     | อัตรา 4                          | ะดับ | อัตรา                      | ตั้งแต่                | ลึง                    |     |
| 123456        | 7890123    | นายจักรวาล จันทร | ใกตุ                            | <mark>คศ.1</mark>         | 8,210                            | คศ.1 | 8,780                      | 16 เม.ย.2556           | 30 n.u.2556            | 6   |
| 123456        | 7890123    | นายจักรวาล จันทร | โกตุ                            | <mark>ิ</mark> คศ. 1      | 8,640                            | คศ.1 | 9,320                      | 1 <del>ต.ค</del> .2556 | 31 มี.ค.255            | 7   |
| 123456        | 7890123    | นายจักรวาล จันทร | រែរាញ                           | ิ <b>ค</b> ศ.1            | 8,780                            | คศ.1 | 9,550                      | 1 เม.ย.2557            | 31 ก.ค.255             | 7   |
|               |            |                  |                                 |                           |                                  |      |                            |                        |                        | E F |
| เลขประชาย     | 54 1       | 234567890123     |                                 | 4                         | ชื่อ - นามสกุล                   | นายจ | วักรวา <mark>ล จันร</mark> | าร์เกตุ                |                        |     |
| เลขตำแหน่     | 4 6        | 57               |                                 |                           | ชื่อต่ำแหน่ง                     | ครูป | ฏิบัติการ                  |                        |                        |     |
| อัตราเก่า ร   | ะดับ จ     | ทศ. 1            | อัตรา เ                         | 8,780 อัต                 | ราใหม่ ระดับ                     | คศ.1 |                            | อัตรา                  | 9,550                  | D   |
| ตั้งแต่วันที่ | 1 เม.ย.2   | 557 👩            | ถึงวันที่ <mark>31 ก.ค</mark> . | 2557                      | <mark>) กำสังที่</mark>          | 326  | /2557                      | ลงวันที่ 24            | ต. <mark>ค.2557</mark> | 6   |
| ระยะเวลาต     | กเบิก 4    | n.               | เพิ่มเดือนละ                    | 770.00                    | เป็นเงิน                         |      | 3,080.0                    | 0 บาท กบข.             | 92.40                  | บาท |
|               | เพิ่ม      | <b>X</b> au      | (ข้อควรระว                      | <sup>3</sup> ง เลขประชาชเ | เเป็นสิ่งสำคัญใน<br>การเข้มชื่อ) | การ  |                            | ตัวเลือก               | 🛃 พิมพ์ 41             | 111 |

รูปที่ 8.4 เพิ่มรายการตกเบิกครบทั้ง 3 ช่วง

กรณีที่มีบุคคลอื่นมีรายการตกเบิกในคราวเดียวกันให้ทำการค้นหาชื่อบุคคลนั้นแล้วเพิ่มรายการตามตัวอย่างข้างต้น การลบข้อมูล เมื่อคลิกปุ่มลบ โปรแกรมจะแสดงตัวเลือกดังรูป

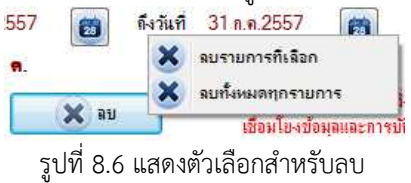

จากรูป ตัวเลือก**ลบรายการที่เลือก** หม<sup>้</sup>ายถึง ต้องการลบรายการที่เลือกอยู่ในขณะนี้ ส่วนตัวเลือก**ลบทั้งหมดทุกรายการ** หมายถึง การลบรายการต่าง ๆ ที่สร้างไว้ในรายการตกเบิกถูกล้างออกทั้งหมด ในกรณีนี้มักใช้ในกรณีที่ต้องการยกเลิกรายการ ทั้งหมดเพื่อทำรายการตกเบิกใหม่ ้ปุ่ม**ตัวเลือก** เป็นปุ่มสั่งงานให้โปรแกรมดำเนินการต่าง ๆ ซึ่งมีตัวเลือกดังรูป

| 1                                              |          | )<br>มันทึกข้อมูลลงบัตรเงินเดือน                              |
|------------------------------------------------|----------|---------------------------------------------------------------|
| 5/2557<br>3,080.00                             |          | ห่งข้อมูลเข้าบัญชิจับ - จ่าย<br>ห่งข้อมูลแบบ 4111 ไป MS Excel |
|                                                | มที่ 8.7 | ้ แสดงตัวเลือกสั่งงาน                                         |
| จากรูป คลิกตัวเลือก <b>บันทึกข้อมูลลงบัตรเ</b> | งินเดือ  | <b>น</b> โปรแกรมจะแสดงข้อความดังรูเ                           |

Confirmation

รูปที่ 8.8 สอบถามยืนยันการบันทึกข้อมูลลงบัตร

จากรูป จะเห็นว่าโปรแกรมถาม<sup>์</sup>การยืนยันการบันทึกข้อมูล ในการบันทึกข้อมูลลงบัตรสามารถบันทึกได้เพียงครั้งเดียว เท่านั้นเพื่อป้องกันการบันทึกข้อมูลซ้ำซึ่งจะทำให้รายการในบัตรมีข้อผิดพลาด

จากรูปที่ 8.7 คลิกตัวเลือก**ส่งข้อมูลเข้าบัญชีรับ – จ่าย** โปรแกรมจะแสดงข้อความดังรูป

| ลือกเดือน                              | ชันวาคม                                                                                                    |
|----------------------------------------|----------------------------------------------------------------------------------------------------|
|                                        | 🔽 พัก กบบ.                                                                                                    |
|                                        | 📝 หัก ภาษี 📄 หักในอัตรา 10 %                                                                                                    |
| พรอมเงนเต<br>2. ทักกบข.้<br>ยอดไปรวมก่ | ขแรกผอกเตอแกอแตอแบงงุบน<br>ให้เผือกช่องรายจ่าย กบบ ตกเบิก และจะนำ<br>กับ กบบ เดือแก่อนนี้<br>จะนำ ไปรวมในช่องภาษิรายเดือน และเผือกใช้ |

รูปที่ 8.9 หน้าต่างส่งข้อมูลเข้ารายการรับ – รายการจ่าย

จากรูป สามารถอธิบายได้ดังนี้

**เลือกเดือน** หมายถึงการส่งรายการตกเบิกเข้าเดือนไหน หากต้องการโอนเข้าบัญชีพร้อมเงินเดือนให้เลือกเดือน ปัจจุบัน หากเป็นการทำรายการย้อนหลังและไม่โอนพร้อมเงินเดือนให้เลือกเดือนก่อนเดือนปัจจุบัน

**หัก กบข.** รายการตกเบิกต้องการให้คำนวณ กบข.ด้วยหรือไม่ หากต้องการให้คำนวณ ให้เลือกช่องรายการจ่าย ที่จะนำจำนวนเงิน กบข. ที่คำนวณได้ไปบันทึกไว้ในรายการจ่าย สำหรับการรับรองภาษี โปรแกรมจะนำยอด กบข. ไปเพิ่มไว้กับ กบข. เดือนก่อนเดือนปัจจุบัน เนื่องจาก กบข. เป็นยอดที่คำนวณมาจากอัตราเงินเดือน

**หัก ภาษี** ต้องการให้โปรแกรมปรับปรุงยอดภาษีในเดือนปัจจุบันซึ่งรวมยอดตกเบิกด้วยหรือไม่ หากให้หักให้ ทำเครื่องหมาย สำหรับการระบุ**หักในอัตรา 10%** หากไม่ทำเครื่องหมาย โปรแกรมจะใช้วิธีการนำยอดทั้งหมดรวมกันแล้ว ประมาณการรายได้ หากระบุหัก 10% โปรแกรมจะคิดภาษี 10% จากยอดตกเบิก

เมื่อกำหนดเงื่อนไขแล้วให้คลิกปุ่ม**บันทึก** โปรแกรมจะทำรายการโอนเข้าบัญชีรับ – จ่าย สำหรับกรณีระบุให้โปรแกรม หักภาษีไว้ด้วย โปรแกรมจะสำรองภาษีเดือนปัจจุบันไว้ ดังนั้น เมื่อเปิดใช้โปรแกรมในเดือนถัดไป โปรแกรมจะทำการเรียกภาษีราย เดือนที่สำรองไว้กลับมาใช้งาน ในกรณีที่ใช้การคำนวณภาษีภายในโปรแกรม อาจให้มีการส่งข้อมูลเฉลี่ยภาษีรายเดือนเข้ารายการ จ่ายใหม่อีกครั้งก็ได้ ตามรูป 6.1

จากรูป 8.7 คลิกตัวเลือก**ส่งข้อมูลแบบ 4111 ไป MS Excel** โปรแกรมจะส่งรายการไปบันทึกยังโปรแกรม Microsoft Excel ทั้งนี้ ข้อมูลที่ถูกส่งขึ้นอยู่กับรุ่นของโปรแกรม MS Excel ที่ถูกติดตั้งในเครื่องคอมพิวเตอร์ที่ใช้

#### พิมพ์แบบ 4111 ดังรูป uuu 4111 เสดงรายการบัญชีเงินเดือ 🔲 ค่าจ้าง 🛛 ประจำ 🗖 จ้าราชกา จังหวัด นครน ระยะเวลาตกเบิก ชื่อ - นามสะ ดำแหน่ง รวมเบิล ระดับ ระดับ ขั้น ขั้น ครูปฏิบัติ 3,135. 26/25 8210 8640 8,780 9,320 0123 4,080.0 326/255 3 080 00

รูปที่ 8.10 ตัวอย่างแบบพิมพ์ 4111

# การเลื่อนขั้นเงินเดือน

้จากหน้าต่างหลัก ในแท็ป**ข้อมูลทั่วไป** ด้านล่างของโปรแกรมจะกำหนดขั้นตอนการเลื่อนขั้นเงินเดือนไว้ ดังรูป

| จังหวัด                                                               | รหัสไปรษณ์                                                                    | โย                        |                                                  |
|-----------------------------------------------------------------------|-------------------------------------------------------------------------------|---------------------------|--------------------------------------------------|
| การเลื่อนขั้นเงินเดือน                                                |                                                                               |                           |                                                  |
| 1. กำหนดให้ทุกคนเลื่อนขั้นเหมือนกัน 🛛 🚺 กำ                            | นตาฺกคน                                                                       |                           |                                                  |
| 2. กำหนดการเลื่อนขั้นรายคน โดยให้เลื่อนขั้น                           | <b>→</b> 11 <sup>2</sup>                                                      | รือ                       | %                                                |
| 3. สั่งให้เลื่อนขั้นเงินเดือนตามที่ดำเนินการตามข้อ 1. และ             |                                                                               |                           |                                                  |
| 🥅 บันทึกผลการเลือนขั้นลงบัตรเงินเดือนด้วย                             | กรณิต้องการให้สร้างบันทึกบัตรเงินเ                                            | เดือนให้ทำเห              | ารื่องหมายด้วย)                                  |
| 🥅 เมื่อนไปในระดับถัดไปทันทึกรณีเต็มขั้น สำหรับผุ้                     | วังไม่เคยเลื่อนไปในระดับถัดไป                                                 |                           |                                                  |
| การเลื่อนขั้น โปรแกรมจะตรวจสอบแต่ละรายใช้ม่<br>ถ้าไม่ใช่โปรแกรมจะใช้ป | นเป็นเปอร์เซ็นต์หรือไม่ ถ้าใช่โปรแก<br>ชีเงินเดือนในการเลื่อนขั้น (อยู่ในการเ | รมจะหาก่าก<br>เตรียมทะเบิ | เลางเพื่อเลื่อนขั้นในตำแหน่งที่ระบุ<br>ขนข้อมูล) |
| (ก่อนการสั่งเลื่อนขั้น ควรสำรองข้อมุลไว้ก่อนทุกครั้ง                  | ไอป้องกันความผิดพลาด)                                                         |                           | 🛛 🗙 เลือนขั้น                                    |

### รูปที่ 9.1 ขั้นตอนการเลื่อนขั้นเงินเดือน

้ในการปฏิบัติของโปรแกรม ผู้ใช้ต้องด้ำเนินการตามขั้นตอน ดังนี้

1. กำหนดให้ทุกคนเลื่อนขั้นเหมือนกัน หมายถึง การกำหนดขั้นพื้นฐานของการเลื่อนขั้นเงินเดือน เช่น เดือนมีนาคม ส่วนใหญ่มักเลื่อนขั้นเพียง 0.5 ขั้น เดือนตุลาคมส่วนใหญ่มักเลื่อนขั้นเพียง 1 ขั้น เพื่อให้การกำหนดข้อมูลรายคนน้อยลงควร ดำเนินการข้อนี้ก่อน สำหรับการเลื่อนขั้นเงินเดือนแบบเปอร์เซ็นต์ทั้งหมดทุกคน ซึ่งแต่ละคนไม่เท่ากัน สามารถข้ามขั้นตอนนี้ไปทำ ในขั้นตอนถัดไปได้ จากรูป คลิกปุ่ม**กำหนดทุกคน** โปรแกรมจะแสดงข้อความดังรูป

| กรณีใช้บัญชีเลือนขั้น ให้ทุกคนเลือนขั้น                                             |                                                            |                                        | •                      |
|-------------------------------------------------------------------------------------|------------------------------------------------------------|----------------------------------------|------------------------|
| กรณีเสื้อแขั้นเป็นเปอร์เซ็นต์ ให้ทุกคนเสือน<br>(การดำเนินการในส่วนนี้ โปรแกรมเพียงห | 0<br>หมายเหตุกา<br>() บั                                   | เปอร์เช็น<br>เรเลือนขั้นไว้เห<br>่นทึก | า่<br>านั้น)<br>ยกเลิก |
|                                                                                     | 1. เดื่อน 0.<br>2. เดื่อน 1<br>3. เดื่อน 1.<br>4. เดื่อน 2 | 5 ขั้น<br>ขั้น<br>5 ขั้น<br>ขั้น       | •                      |

รูปที่ 9.2 ระบุการกำหนดให้คนส่วนใหญ่เลื่อนเป็น

 กำหนดการเลื่อนขั้นรายค<sup>ุ</sup>น โดยให้เลื่อ<sup>่</sup>นขั้นเป็นขั้นหรือเป็นเปอร์เซ็นต์ ในข้อนี้ผู้ใช้ต้องทำการค้นหาบุคคลที่ แตกต่างไปจากการสั่งตามข้อ 1. หรือกรณีเป็นเปอร์เซ็นต์ทั้งหมด จากนั้นระบุขั้นหรือเปอร์เซ็นต์ของบุคคลที่ค้นหามา ในกรณีที่มี บุคคลที่ไม่เลื่อนขั้นเงินเดือนอันเนื่องมาจากลาศึกษาต่อ ถูกลงโทษทางวินัยก็ต้องมาระบุในข้อนี้ด้วย

3. สั่งให้เลื่อนขั้นเงินเดือนตามที่ดำเนินการต<sup>้</sup>มข้อ 1. และ 2. ขั้นตอนนี้เป็น<sup>ข</sup>ั้นตอนสั่งให้โปรแกรมดำเนินการเลื่อนขั้น ตามที่กำหนดไว้ โดยมีเงื่อนไขตัวเลือก 2 กรณี คือ

3.1 บันทึกผลการเลื่อนขั้นลงบัตรเงินเดือนด้วย ถ้าต้องการให้บันทึกการเลื่อนขั้นเงินเดือนลงบัตรเงินเดือนให้ทำ เครื่องหมายในข้อนี้ หากไม่มีการใช้บัตรเงินเดือนผ่านโปรแกรมไม่ควรทำเครื่องหมายในข้อนี้ เนื่องจาก จะเป็นข้อมูลขยะใน แฟ้มข้อมูลและเสียพื้นที่ในการจัดเก็บข้อมูลไปโดยเปล่าประโยชน์ หากมีการบันทึกข้อมูลลงบัตร ผู้ใช้ต้องไปกำหนดคำสั่งเลื่อนขั้น เงินเดือนตามรูป 7.6 ด้วย

#### คู่มือการใช้โปรแกรมระบบเงินเดือนข้าราชการ หน้า 28

3.2 เลื่อนไปในระดับถัดไปทันทีกรณีเต็มขั้น สำหรับตัวเลือกนี้หากมีการทำเครื่องหมายไว้ โปรแกรมจะทำการเลื่อน ระดับให้ทันทีที่พบว่ามีการเต็มขั้น ซึ่งในกรอบรับระดับจะเปลี่ยนเป็นระดับใหม่ ส่วนระดับเก่าจะถูกบันทึกไว้ใน**ระดับเต็มขั้น** ทั้งนี้ ในกรอบรับข้อมูลของ**ระดับเต็มขั้น**ต้องยังไม่มีข้อมูลใด หากมีข้อมูลใดอยู่จะถือว่ามีการเลื่อนระดับเต็มขั้นไว้ก่อนหน้าแล้ว

**การรายงานข้อมูล** แบ่งออกเป็น 2 ลักษณะ คือ การพิมพ์ข้อมูลออกทางเครื่องพิมพ์ และการส่งข้อมูลออกไปเป็นไฟล์ ในรูปแบบต่าง ๆ จากหน้าต่างหลักคลิกปุ่ม**พิมพ์** โปรแกรมจะแสดงข้อความดังรูป

| กขการแบบพิมพ์                                                                                                    | ขอบเขตข้อม                                                                                                    | ja                                                                                       |                                               |
|----------------------------------------------------------------------------------------------------|----------------------------------------------------------------------------------------------------|------------------------------------------------------------------------------------------|-----------------------------------------------|
| 🖱 บัญชีสรุปรายการรับ - <mark>จ่ายรายคน</mark>                                                                                                    | 🧿 ทั้งหมด                                                                                                    | 🔘 เฉพาะ                                                                                  | ที่เลือก 👩                                    |
| ) สลิ้ปเงินเดือนรายคน                                                                                                    | หน่วย                                                                                                    | 01Unit One                                                                               | 🗌 ทุกหน่วย                                    |
| 🕽 บัญชีสรุปงบหน้ารายการรับ - จ่าย                                                                                                    | หน่วยย่อย                                                                                                    | 01SubUnit One                                                                            | 📄 🗌 ทุลหน่วยย่อย                              |
| ) หนังสือโอนเงิ <mark>น</mark> ชนาการ                                                                                                    | แผน                                                                                                    | 01Plan 1                                                                                 | 🦳 กุลแมน                                      |
| 🖱 ใบแนบฏิการายการกาษี แบบ 4113                                                                                                    | ประเภท                                                                                                    | 0ทั้งหมดทุกประเภท                                                                        |                                               |
| ) บัญชีสรุปข้อมุลภาษีทั้งปี 🛛 🦰                                                                                                    | วิสีมีเหล่ -                                                                                                    |                                                                                          |                                               |
| 🕽 รายงานหนังสือรับรองภาษี 🔱                                                                                                    | <ul> <li>๑ กุภาพก่ะ</li> </ul>                                                                                              | มนพิมพ่ 🔘 พิมพ์โดยตร                                                                     | ง 🛃 พิมพ่                                     |
| ) รายงาแหนังสือรับรองกาย<br>) เอกสารประกอบขอเม็ก แบบ 4109<br>) บัญชีสรุปรายอัตรา                                                                                                    | <ul> <li>๑ ตุภาพก่ะ</li> <li>๗ งบ้อมูล</li> <li>๑ ชนาคารถ</li> </ul>                                                        | านพิมพ่ 🔿 พิมพ์โดยตร<br>รุงไทย 🧿 🔿 ตรม                                                   | ง 🏼 🏑 พิมพ่<br>สรรมากร                        |
| ) รายงาแหน้งถือรับรองภาษ์<br>) เอกสารประกอบขอเม็ก แบบ 4109<br>) บัญชิสรุปรายอัตรา<br>) บัญชิสรุป กบบ./กสจ.                                                                          | <ul> <li>๑ ดูภาพถ่ะ</li> <li>๗่งบ้อมูล</li> <li>๑ ธนาคารถ</li> <li>C MS Exc</li> </ul>                                      | นเพิ่มพ่ 🗇 พิมพ์โดยตร<br>รุงไทย 🧿 🗇 กรม<br>เel กำหนดเอง 🗇 MS                             | ง 🥻 🧔 พิมพ์<br>สรรพากร<br>Excel สลจ.6         |
| <ol> <li>รายงานเหน้งสือรับรองภาษ์</li> <li>เอกสารประกอบขอเบิก แบบ 4109</li> <li>บัญชิสรุปรายอัตรา</li> <li>บัญชิสรุป กบบ./กสจ.</li> <li>รายละเอียดรับ - จ่าย แบบกำหนดเอง</li> </ol> | <ul> <li>๑ ดูภาพถ่ง</li> <li>ล่งข้อมูล</li> <li>๒ ณาคารถ</li> <li>MS Exc</li> <li>๑ สร้างไปส</li> <li>๑ สร้างไปส</li> </ul> | นเพิ่มพ่ 🗇 พิมพโดยตร<br>รุงไทย 🗿 🗇 ตรม<br>เอ! กำหนดมง 🗇 MS<br>ไสฉิบบนเว็บ 🕐 สร้า<br>โCSV | ง มีสรรพากร<br>Excel สลจ.6<br>จไฟล์ภาษิบนเว็บ |

รูปที่ 10.1 หน้าต่างพิมพ์รายงาน (*ปรับปรุงในรุ่น 1.16*)

จากรูป โปรแกรมแบ่งส่วนของการรายงานออกเป็น 3 ส่วน คือ

ส่วนที่ 1 รูปแบบรายงาน ผู้ใช้ต้องการให้โปรแกรมรายงานข้อมูลในแบบไหนให้คลิกเลือกทำเครื่องหมายในตัวเลือกนั้น ส่วนที่ 2 ขอบเขตของข้อมูล ผู้ใช้สามารถกำหนดขอบเขตของข้อมูลที่ต้องการได้ตามตัวเลือกที่แสดงไว้ หลังจากนั้น คลิก ปุ่ม**พิมพ์**โปรแกรมจะสร้างแบบพิมพ์รายงานบนจอภาพ (กรณีดูภาพก่อนพิมพ์ แนะนำให้เลือกตัวเลือกนี้ไว้เพื่อตรวจสอบดูก่อนการ พิมพ์ลงกระดาษจริง) มีข้อความตัวอย่าง ดังรูป

|         | 1 of 3 p              | age(s).                    |           |              |               | 20                                     |                                    | Ð                |                  |                         |                 |            |        | \$          | Print     | 0               |
|---------|-----------------------|----------------------------|-----------|--------------|---------------|----------------------------------------|------------------------------------|------------------|------------------|-------------------------|-----------------|------------|--------|-------------|-----------|-----------------|
| เขที่ฎี | in O                  | 1                          | ส่วนราช   | <br>การ สำนั | า<br>เกงานเขต | วัญชีสรุป<br>พื้นที่ก <mark>า</mark> ร | รายการรับ<br>ศึกษานคร<br>รวยวารรับ | บ-จำยราย<br>ณายก | หัว<br>ประจำเดีย | บ <mark>น อั</mark> นวา | 1 <b>คม</b> 25. | 57         |        | [วันที่จ่าย | : 28 ธันว | หน้า<br>าคม 255 |
| ที      | ชื่อ - นามสกุล        | บัญชีธนา <mark>คา</mark> ร | เงินเดือน | ริทยะฐานร    | กลอบแทง       | เช่องที่ 4                             | ช่องที่ 5                          | ช่องที่6         | ช่องที่ 7        | ช่องที่ 8               | ช่องที่ 9       | ช่องที่ 10 | ตกเบิก | - รวมรับ    | รวมจ่าย   | ยอดโฮน          |
| 1       | นายจักรวาล จันทร์เกตุ |                            | 8,250.00  | 3,500.00     |               |                                        | 1                                  |                  | 1                |                         |                 |            |        | 1,750.00    | 247.50    | 11,502.5        |
|         | รวมทั้งสิ้น           |                            | 8,250.00  |              |               |                                        |                                    |                  | 3                | l i i                   |                 | ¢ 3        |        | 1997 - 20   | 247.50    | 6               |

### รูปที่ 10.2 ตัวอย่างแบบพิมพ์

จากรูป หมายเลข 1 คือ ส่วนที่ใช้สำหรับการเลื่อนหน้า และหมายเลข 2 คือการแสดงภาพตัวอย่างในหน้าต่าง คือ เต็ม หน้ากระดาษ ขยายเต็มจอ และแสดงเส้นกริด ในกรณีที่ต้องการขยายเพียงบางจุดให้คลิกเม้าท์ไปยังจุดที่ต้องการแล้วคลิกซ้ายเพื่อ ขยาย และคลิกขวาเพื่อย่อลง และเมื่อต้องการพิมพ์ออกทางเครื่องพิมพ์ให้คลิกปุ่ม**พิมพ์** 

การพิมพ์ข้อมูลในแต่ละรายการของรูปแบบรายงานในส่วนที่ 1 บางรูปแบบรายงานอาจมีข้อมูลเพิ่มเติมสำหรับการสร้าง แบบพิมพ์ ดังนั้น ให้ผู้ใช้ใส่ข้อมูลหรือเลือกรูปแบบตามที่โปรแกรมสอบถาม

ส่วนที่ 3 การส่งข้อมูล หมายถึง การส่งข้อมูลในรูปแบบต่าง ๆ ตามที่กำหนดรายการให้เลือก ในแต่ละรายการมี ข้อกำหนดต่างกัน ดังนี้

| รายการโอน                | เงินได้เข้าบัญชีธนาคาร กรุงไทย | เฉพาะสาข         | 1        |
|--------------------------|--------------------------------|------------------|----------|
| จำนวน                    | 0 รายการ                       |                  | 💼 คำนวณ  |
| เงินรวม                  | 0.00 บาท (สำรองภา              | ษี/งดจ่าย        | 0 ราย    |
| จากบัญช <mark>ี</mark>   | 1234567890                     |                  |          |
| ชื่อบัญชี                | ธ.กรุงไทย จก. สาขานครนายก      |                  |          |
| วันที่ส่ง                | 26 มี.ค.2558 👩                 |                  |          |
| วันที่โอน                | 26 มี.ค.2558 📷                 |                  |          |
| วิธีโอน                  | ONE DAY                        |                  |          |
| แบบข้อมูล                | SALARY_130 → (โอน              | เงินเดือนปกติใช้ | ะหัสนี้) |
| ชื่อผู้โอ <mark>น</mark> | นางสาวเจ้าหน้าที่ การเงิน      |                  |          |

**ธนาคารกรุงไทย** เลือกตัวเลือกนี้แล้วคลิกปุ่ม**ส่งข้อมูล** โปรแกรมจะแสดงข้อความดังรูป

รูปที่ 10.3 หน้าต่างกำหนดรายละเอียดการโอนเงินธนาคารกรุงไทย (*ปรับปรุงในรุ่น 1.07*)

จากรูป จะเห็นว่าจำนวนรายการและเงินรวมยังไม่มีรายการ ดังนั้น ให้ผู้ใช้คลิกปุ่ม**คำนวณ** โปรแกรมจะคำนวณและ ตรวจสอบรายการ หากมีรายการใดผิดพลาด เช่น ไม่มีเลขบัญชีธนาคาร จำนวนเงินติดลบ จะแจ้งให้ทราบและผู้ใช้ไม่สามารถ บันทึกข้อมูลได้จนกว่าจะมีการแก้ไขและกลับมาคำนวณใหม่ ถ้าทุกอย่างถูกต้อง ให้คลิกปุ่ม**บันทึก** โปรแกรมจะสอบถามตำแหน่งที่ จะบันทึกดังรูป

| เลือกโฟล <mark>เดอ</mark> ร์ |       |
|------------------------------|-------|
| b ibraries                   |       |
| 👂 🥦 jakraval                 | -     |
| 🖌 🌉 Computer                 | 1     |
| 🖻 🟭 Local Disk (C;)          |       |
| 🖻 🧫 Local Disk (D:)          |       |
| 🖌 🧫 Local Disk (E:)          |       |
| 🖻 🍌 A Folder                 | -     |
| Folder: Local Disk (E:)      |       |
| Mala Nau Faldan              | Canad |

รูปที่ 10.4 หน้าต่างบันทึกข้อมูล

จากรูป เลือกตำแหน่งที่จะบันทึกข้อมูลแ้ล้วคลิกปุ่ม **OK** โปรแกรมจะสร้างไฟล์ในรูปแบบของ BR-Post ในตำแหน่งที่ เลือก ข้อควรระวัง ไม่สามารถบันทึกข้อมูลจากโปรแกรมลงแผ่นซีดีรอมได้โดยตรง ต้องบันทึกไว้ในไดร๊ฟท์ที่ต้องการก่อนแล้วใช้ โปรแกรมอื่น เช่น Nero Burn, Ultra ISO เป็นต้น บันทึกลงในแผ่นซีดีรอมอีกครั้ง

ในรุ่นที่ 1.07 ได้ทำการแก้ไขเพิ่มเติมการใส่เลขสาขาธนาคาร หมายความว่า ถ้าผู้ใช้ต้องการให้โปรแกรมคำนวณและ สร้างไฟล์ข้อมูลเฉพาะสาขาใดให้ระบุสาขาธนาคารนั้นลงไป สำหรับธนาคารกรุงไทย คือ 3 ตัวแรกของเลขบัญชีธนาคาร ถ้าไม่ระบุ เลขสาขาธนาคาร โปรแกรมจะหมายถึงทุกบัญชีในแฟ้มข้อมูล

กรมสรรพากร เป็นการส่งข้อมูลการรับรองภาษี ภงด.1 ก.พิเศษ รูปแบบฟอร์แมทกลางของกรมสรรพากร ดังรูป

| เงื่อนไซโปรแกรม                                                                                                    |                                                                                                    |
|----------------------------------------------------------------------------------------------------|----------------------------------------------------------------------------------------------------|
| <ol> <li>โปรแกรมส่งข้อมูลภาษิออกในรูปเ<br/>เฉพาะในส่วนของ ภงด. 1 ก.พิเศษ เ</li> <li>โปรแกรมจะส่งข้อมูลออกทุกคนที่</li> <li>การนำข้อมูลที่ได้จากโปรแกรมไป<br/>ศึกษารายละเมือดการนำเข้าของโปรแ</li> </ol> | บบฟอร์แมทกลางของกรมสรรพากร<br>ก่านั้น<br>อยู่ในระบบ รวมทั้งผู้ที่ถูกสำรองภาษีไว้<br>นำเข้าโปรแกรมของกรมสรรพากร โปรต<br>กรมสรรพากรก่อน |
| ปีภาษี 2557                                                                                                    | 🔛 บันทึก 🔵 ยกเลิก                                                                                                    |

รูปที่ 10.5 หน้าต่างบันทึกข้อมูลภาษี ภงด.1 ก.พิเศษ

จากรูป ให้ระบุปีภาษีที่ต้องการส่งแล้วคลิกปุ่ม**บันทึก** 

MS Excel กำหนดเอง นอกจากการทำรายการต่าง ๆ ผ่านโปรแกรม ผู้ใช้ยังสามารถส่งข้อมูลต่าง ๆ ออกไปยังโปรแกรม MS Excel เพื่อสร้างรายงานอื่นตามผู้ใช้ต้องการ เมื่อคลิกปุ่มส่**งข้อมูล** โปรแกรมจะแสดงข้อความดังรูป

| กอ <del>ห่</del> อ <i>เ</i> งหนอห                                                                                                    | คออมน์ MS Excel                                                                                                    | ผลการเชื่อมไข่งข้อมุล |  |
|----------------------------------------------------------------------------------------------------|----------------------------------------------------------------------------------------------------|-----------------------|--|
| <ul> <li>ข้อมูลอื่น -</li> <li>ข้อมูลอื่น -</li> <li>คำนำหน้าชื่อ (T1) (1)</li> <li>ชื่อ นามสกุล (T2)</li> <li>เลขประจำตำแหน่ง (T3)</li> <li>ระดับ (T4)</li> <li>อัดราเงินเดือน (T5)</li> <li>ระดับอาสัยเปิก (T6)</li> <li>อัดราเงินเตือนอาสัยเปิก (T7)</li> <li>เลขประชาชน (T8)</li> <li>เลขประชาชน (T8)</li> <li>เลขประชาชน (T8)</li> <li>เลขประชาชน (T8)</li> <li>เลขประชาชน (T1)</li> <li>รามรับทั้งหมด (T12)</li> <li>รามรับทั้งหมด (T12)</li> <li>รามรับทั้งหมด (T13)</li> <li>ขอดโอนจงเหลือ (T14)</li> <li>รหัสหน่วย (T15)</li> <li>ชื่อหน่วยข่อย (T18)</li> <li>เห็นเตือนข้อแหลัง (T2)</li> <li>กาษย้อนหลัง (T2)</li> <li>กบบ./กสจ. ย้อนหลัง (T2)</li> <li>กบบ./กสจ.ย้อนหลัง (T21)</li> <li>ตกเบิกย้อนหลัง (T22)</li> <li>เงินจ่ายคาบข้อนหลัง (T23)</li> <li>- รายการรับ -</li> </ul> | <ul> <li>ดอสัมน์ A</li> <li>ดอสัมน์ B</li> <li>ดอสัมน์ C</li> <li>ดอสัมน์ C</li> <li>ดอสัมน์ D</li> <li>ดอสัมน์ C</li> <li>ดอสัมน์ C</li> <li>ดอสัมน์ G</li> <li>ดอสัมน์ G</li> <li>ดอสัมน์ G</li> <li>ดอสัมน์ G</li> <li>ดอสัมน์ G</li> <li>ดอสัมน์ G</li> <li>ดอสัมน์ G</li> <li>ดอสัมน์ G</li> <li>ดอสัมน์ G</li> <li>ดอสัมน์ G</li> <li>ดอสัมน์ G</li> <li>ดอสัมน์ G</li> <li>ดอสัมน์ G</li> <li>ดอสัมน์ G</li> <li>ดอสัมน์ C</li> <li>ดอสัมน์ C</li> </ul> |                       |  |

รูปที่ 10.6 หน้าต่างกำหนดข้อมูลส่งออกไป MS Excel

จากรูป หมายเลข 1 คือข้อมู<sup>้</sup>ลของโปรแกรม ให้ผู้ใช้เลือกราย<sup>์</sup>การที่ต้องการทีละรายการ แล้วคลิกเลือกคอลัมน์ของ โปรแกรม MS Excel ตามหมายเลข 2 จากนั้นให้คลิก **๗** ตามหมายเลข 3 ซึ่งโปรแกรมจะสร้างรายการจับคู่ไว้ในหมายเลข 4 จากนั้นให้จับคู่ต่อไปทีละคู่จนครบตามต้องการ กรณีต้องการส่งข้อมูลของผู้ที่ถูกระบุรับรองภาษีด้วยให้ทำเครื่องหมายที่**ส่งผู้ รับรองภาษีด้วย** เมื่อครบทุกตามต้องการแล้วคลิกปุ่ม**ส่งข้อมูล** โปรแกรมจะเปิดโปรแกรม MS Excel และสร้างรายการต่อไป กรณีต้องการกำหนดรายการใหม่ให้คลิกปุ่ม**เคลียร์** เพื่อยกเลิกรายการที่ได้จับคู่ไว้

MS Excel สลจ.6 กรณีมีการนำไปใช้กับข้าราชการบำนาญ สามารถส่งข้อมูลไปโปรแกรม MS Excel ในรูปแบบของ สลจ.6 ได้ ดังรูป

| เดือน                                                                                                    | ชันวาคม                                       |   | • I        | 2557                             |                 |                                                                                            |
|----------------------------------------------------------------------------------------------------|-----------------------------------------------|---|------------|----------------------------------|-----------------|--------------------------------------------------------------------------------------------|
| หลัสหน่วย                                                                                                    | 10160                                         |   | ส่วนราชการ | สำ <mark>น</mark> ักงานเขตพื้นร่ | ที่การศึกษาแครน | ายก                                                                                        |
| ารม                                                                                                    | สพฐ.                                          |   | กระกรวง    | ส์กษาธิการ                       | จังหวัด         | นครนายก                                                                                    |
| รายจ่าย                                                                                                    |                                               |   | รายกา      | เรที่เลือกไว้                    |                 |                                                                                            |
| 2 - nuu,/nn<br>3 - ชพค.<br>4 - ชพศ.<br>5 - สงเตรม<br>6 - ช่องที่ 6<br>7 - ช่องที่ 8<br>9 - ช่องที่ 9<br>10 - ช่องที่ 9<br>11 - ช่องที่<br>12 - ช่องที่<br>13 - ช่องที่<br>14 - ช่องที | กจ.<br>20<br>10<br>11<br>12<br>13<br>14<br>15 | E | •          |                                  |                 | <ul> <li>มีสบาร</li> <li>มีสบาร</li> <li>มีสบาร</li> <li>มีสบาร</li> <li>มีสบาร</li> </ul> |

| ข้อมูล สลจ.6               |     | X        |
|----------------------------|-----|----------|
| ใส่รหัสรายจ่ายของ 3 - ชพก. |     |          |
|                            |     |          |
|                            | V 🔗 | 💢 Cancel |

รูปที่ 10.8 กรอบรับรหัสรายจ่าย สลจ.6

จากรูปใส่รหัสรายจ่ายตามที่เลือก แล้วคลิกปุ่ม OK รหัสรายจ่ายดังกล่าว เป็นรหัสที่ได้มาจากกรมบัญชีกลาง หรือ หน่วยงานต้นสังกัด

จากรูป 10.7 ผู้ใช้สามารถส่งข้อมูลออกในรูปแบบต่าง ๆ ตามปุ่มสั่งงานในรูป

สร้างไฟล์สลิ๊ปบนเว็บ การแสดงรายละเอียดการรับ – จ่ายเงินเดือนนอกจากรายงานในรูปแบบเอกสารจากตัวเลือกการ พิมพ์รายงานแล้ว ผู้ใช้ยังสามารถสร้างไฟล์รายละเอียดดังกล่าวส่งไปยังพื้นที่เว็บเพื่อให้ข้าราชการ/ลูกจ้าง/อื่น ๆ ที่เกี่ยวข้องดู รายละเอียดของตนเองได้ การแสดงรายละเอียดดังกล่าว ผู้ใช้ต้องสร้างเว็บสำหรับแสดงข้อมูลในเซิร์ฟเวอร์จริงที่มีอยู่ในระบบ อินเทอร์เน็ต ซึ่งอาจเป็นส่วนหนึ่งของเว็บสำนักงานหรือเช่าพื้นที่พร้อมจดโดเมนพิเศษขึ้นมาได้ โปรแกรมที่ใช้สำหรับแสดง รายละเอียดการรับ – จ่ายเงินเดือนบนเว็บ สามารถดาวน์โหลดได้ที่ http://msglive.org และคู่มือสำหรับการติดตั้งโปรแกรม สำหรับตัวเลือกนี้ เป็นเพียงการสร้างไฟล์ข้อมูลเพื่อส่งให้กับโปรแกรมแสดงรายละเอียดการรับ – จ่ายเงินเดือนบนเว็บเท่านั้น การ ใช้งานจริงจึงจำเป็นต้องมีโปรแกรมดังกล่าวในระบบอินเทอร์เน็ต การสร้างไฟล์ข้อมูลโปรแกรมจะแสดงข้อความดังรูป

| เดือน ซันวาคม                     | 🔹 ปี พ.ศ | . 2557   | 2      |
|-----------------------------------|----------|----------|--------|
| <u> </u>                          |          |          |        |
|                                   | 🖌 ตกล-เ  | 🚫 ยกเลิก |        |
| กษนควันที่โลน                     |          |          | -<br>Ι |
|                                   | - Course | il diser |        |
| 4 and 2 hours by 1 minute 19 1 91 |          |          |        |

รูปที่ 10.9 กำหนดข้อมูลการสร้างไฟล์ข้อมูลรายละเอียดรายการรับ – จ่ายเงินเดือน จากรูป โปรแกรมจะสอบถามตำแหน่งการบันทึกข้อมูลพร้อมแสดงรายชื่อไฟล์ข้อมูลดังรูป

| J K Laz                                                                                                    | arua Project 🕨 Salary 🕨                       | ▼ <b>*†</b> 3 | earch Salary | ر<br>ر |
|----------------------------------------------------------------------------------------------------|-----------------------------------------------|---------------|--------------|--------|
| Organize 💌 Nev                                                                                                    | v folder                                      |               | 88           | • 0    |
| <ul> <li>Recent Places</li> <li>Libraries</li> <li>Documents</li> <li>Music</li> <li>Pictures</li> <li>Videos</li> <li>Computer</li> <li>Local Disk (C:)</li> <li>Local Disk (E:)</li> </ul> | E backup<br>Excel<br>bib<br>Package<br>salary |               |              |        |
| File name:                                                                                                    | d122557                                       |               |              | •      |
| Save as type:                                                                                                    | Salary on WEB (*.upd)                         |               |              | •      |
| 🚽 Hide Folders                                                                                                    |                                               |               | Save C       | ancel  |

รูปที่ 10.10 หน้าต่างบันทึกข้อมูลพร้อมแสดงรายชื่อไฟล์

จากรูปให้ผู้ใช้เลือกตำแหน่งที่จะบันทึกข้อมูลให้ง่ายต่อการเรียกใช้ในการอัพไฟล์ไปยังเซิร์ฟเวอร์ ชื่อของไฟล์ตามตัวอย่าง คือ d122557 ห้ามผู้ใช้เปลี่ยนแปลงเป็นอย่างอื่นเด็ดขาด เนื่องจากเป็นชื่อแฟ้มข้อมูลที่ตกลงใช้ร่วมกันกับโปรแกรมแสดง รายละเอียดการรับ – จ่ายเงินเดือนบนเว็บ สำหรับนามสกุลของไฟล์ปกติจะเป็น .upd ซึ่งถ้าไม่มีการระบุโปรแกรมจะเติมนามสกุล ให้เองผู้ใช้ไม่ต้องระบุเช่นกัน **การสร้างไฟล์ภาษีบนเว็บ** โปรแกรมแสดงรายละเอียดการรับ – จ่ายเงินเดือนบนเว็บมีความสามารถใช้ในการพิมพ์ หนังสือรับรองภาษีหัก ณ ที่จ่ายได้เช่นกัน ดังนั้น ในตอนสิ้นปีผู้ใช้สามารถสร้างไฟล์ข้อมูลส่งให้โปรแกรมแสดงรายละเอียดการรับ – จ่ายเงินเดือนบนเว็บเหมือนกับการสร้างไฟล์สลิปบนเว็บเช่นกัน เมื่อคลิกปุ่ม**ส่งข้อมูล**โปรแกรมจะแสดงข้อความดังรูป

| David w of     |   |  |
|----------------|---|--|
| UST 112 14.41. |   |  |
| 2557           |   |  |
|                | - |  |

#### รูปที่ 10.11 หน้าต่างรับข้อมูลปีภาษี

จากรูป ผู้ใช้ใส่ปีภาษีแล้วคลิกปุ่ม **OK** โปรแกรมจะสอบถามตำแห<sup>้</sup>น่งในการบันทึกข้อมูลเหมือนรูปที่ 10.10 แต่ชื่อไฟล์ที่ ใช้จะเปลี่ยนไป เช่นจากตัวอย่างชื่อไฟล์จะกำหนดเป็น tax2557 และมีนามสกุลเป็น .tax ซึ่งผู้ใช้ไม่ควรเปลี่ยนแปลงใด ๆ เช่นกัน **การสร้างไฟล์ CSV** (Comma Delimited) *(เพิ่มเติมในรุ่น 1.16)* การทำข้อมูลเพื่อนำเข้า กบข. ปกติจะส่งข้อมูลออกไป

ที่โปรแกรม MS Excel จากนั้นให้โปรแกรม MS Excel แปลงข้อมูลออกมาในรูปแบบเท็กซ์ไฟล์ที่มีเครื่องหมาย , (Comma) คั่น ระหว่างคอลัมน์ การเลือกตัวเลือกนี้จะเป็นการสร้างไฟล์ดังกล่าวขึ้นโดยไม่ต้องให้โปรแกรม MS Excel แปลงข้อมูลอีกต่อไปแต่จะ ได้ไฟล์ที่มีนามสกุลเป็น .csv เช่นกัน เมื่อคลิกปุ่ม**ส่งข้อมูล**โปรแกรมจะแสดงข้อความดังรูป

| างที่ของหณาการ                                                                                                    |   | รายการที่เลือกไว้แล้ว                                                                       |
|----------------------------------------------------------------------------------------------------|---|---------------------------------------------------------------------------------------------|
| ชื่อหน่วยข่อย :#20:<br>เงินเดือนย้อนหลัง :#21:<br>กาบบิ/กสจ.ข้อนหลัง :#22:<br>กบบิ/กสจ.ข้อนหลัง :#24:<br>เงินเข้ายควบข้อนหลัง :#24:<br>เงินเตือน :@1:<br>ช่องที่ 2 :@2:<br>ช่องที่ 2 :@2:<br>ช่องที่ 3 :@3:<br>ช่องที่ 4 :@4:<br>ช่องที่ 5 :@5:<br>ช่องที่ 5 :@5:<br>ช่องที่ 7 :@7:<br>ช่องที่ 7 :@7:<br>ช่องที่ 7 :@9:<br>ช่องที่ 9 :@9:<br>ช่องที่ 10 :@10:<br>**** รายการจ่าย ***<br>กาษี :&1: |   | ตอประชาชน :#10:<br>เฉพาะช้องข่างเดียว :#3:<br>เฉพาะนามสกุลอย่างเดียว :#4:<br>กบบ./กสจ. :82: |
| กมุข/กลอ 82                                                                                                    | 2 |                                                                                             |

รูปที่ 10.12 เลือกข้อมูลบันทึกเป็นไฟล์ CSV (*เพิ่มเติมในรุ่น 1.16*)

จากรูป ผู้ใช้สามารถเลื<sup>่</sup>อกข้อมูลที่ต้องการบัน<sup>์</sup>ทึกเป็นไฟล์ CSV ได้ตามต้องการ เมื่อเลือกข้อมูลครบให้คลิกปุ่ม**บันทึก** ซึ่ง โปรแกรมจะให้เลือกที่เก็บข้อมูลและตั้งชื่อไฟล์ข้อมูลต่อไป

## การสำรองข้อมูลเพื่อจัดการภาษี (ปรับปรุงในรุ่น 1.05)

เนื่องจากการดำเนินกิจกรรมเกี่ยวกับการเบิกจ่ายเงินเดือนต้องดำเนินการอย่างต่อเนื่อง แต่ในทางปฏิบัติของโปรแกรม จะต้องสำรองข้อมูลไว้เพื่อการรับรองภาษีจึงเป็นเหตุทำให้การดำเนินการตามกิจกรรมปกติมีเหตุขัดข้องและมีความยุ่งยาก ดังนั้น โปรแกรมจึงเปิดให้ผู้ใช้สำรองข้อมูลในปัจจุบันเก็บไว้เพื่อการตรวจสอบภาษี จากหน้าต่างหลัก ที่ปุ่ม**ตัวเลือก** โปรแกรมจะเพิ่มเติม ตัวเลือกย่อยดังรูป

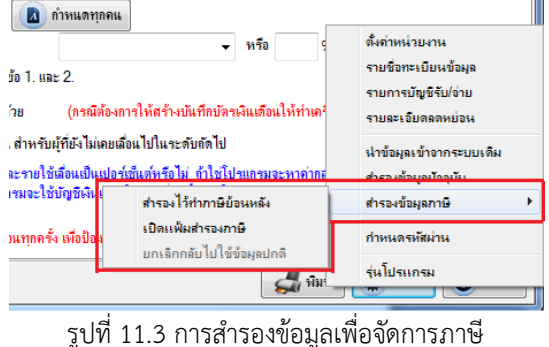

by: http://msglive.org

### คู่มือการใช้โปรแกรมระบบเงินเดือนข้าราชการ หน้า 33

จากรูป เมื่อต้องการสำรองข้อมูลไว้เพื่อจัดการภาษีภายหลังให้คลิกที่ตัวเลือก **สำรองไว้ทำภาษีย้อนหลัง** โปรแกรมจะทำ การสำรองแฟ้มข้อมูลปัจจุบันที่เปิดใช้อยู่ไว้สำหรับการดำเนินการเกี่ยวกับภาษี เช่น ตรวจสอบ แก้ไข/เพิ่มเติม/ลบ ข้อมูลที่เกี่ยวกับ ภาษี (อยู่ในแท้ป**ภาษีรายเดือน**) การเลือกสำรองไว้ทำภาษีภายหลังควรคลิกเลือกในเดือนธันวาคมหลังจากทำรายการรับ/จ่ายเสร็จ แล้ว

ในรูปที่ 11.3 เมื่อต้องการจัดการเกี่ยวกับภาษี ให้คลิกเลือกตัวเลือก **เปิดแฟ้มสำรองภาษี** โปรแกรมจะแฟ้มข้อมูลที่ สำรองไว้ เมื่อเปิดแฟ้มข้อมูลนี้แล้ว โปรแกรมจะอนุญาตให้แก้ไขข้อมูลได้เฉพาะข้อมูลในแท๊ป**ภาษีรายเดือน**เท่านั้น เมื่อดำเนินการ แก้ไขปรับปรุงหรือพิมพ์รายงานเกี่ยวกับภาษีแล้ว ผู้ใช้สามารถกลับไปใช้ข้อมูลปกติได้โดยคลิกที่ตัวเลือก **ยกเลิกกลับไปใช้ข้อมูล ปกติ**